# 

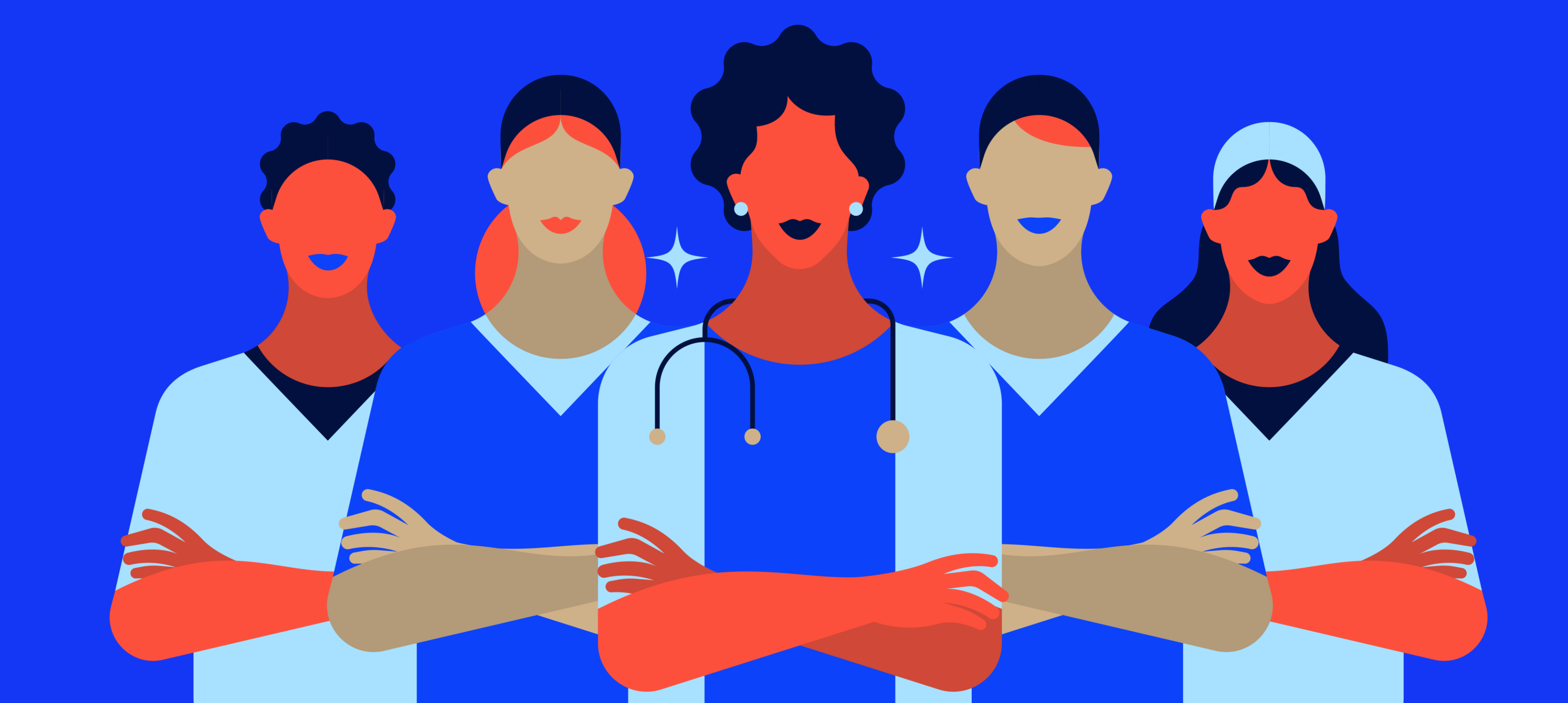

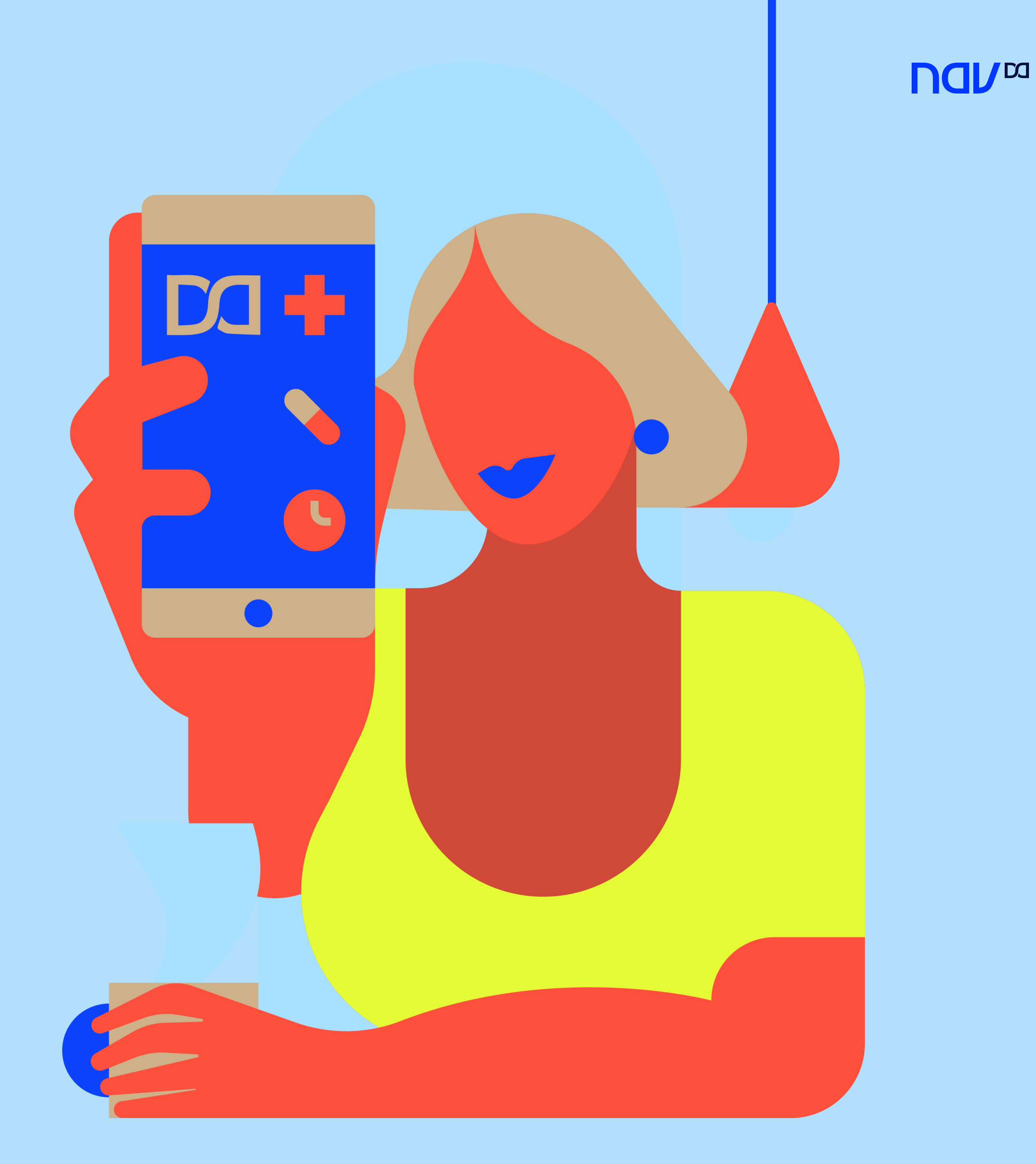

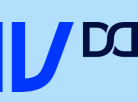

### Baixe o app Nav na apple ou play store ou acesse: https://nav.dasa.com.br/

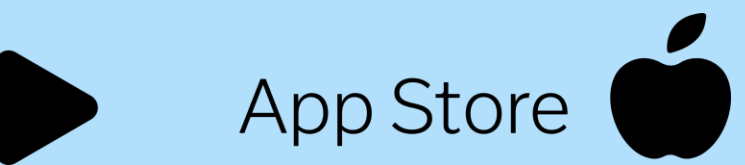

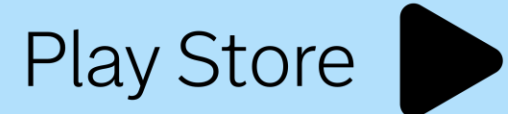

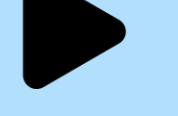

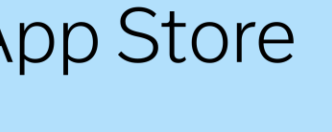

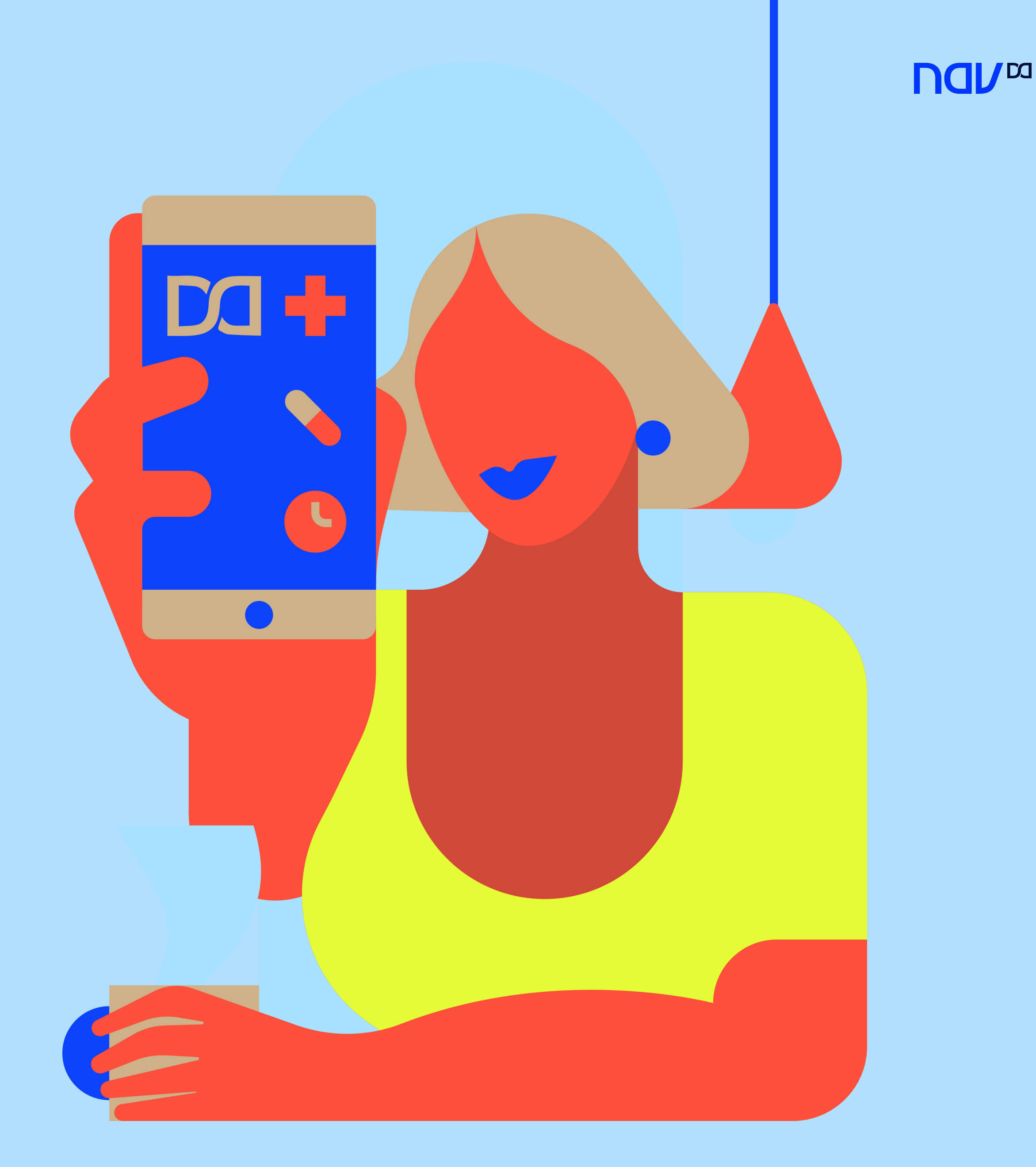

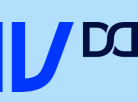

Clique em Cadastre-se.

### Primeiro acesso - APP

| <b>DN</b>         |                           |          |      |                                     |                               |            |
|-------------------|---------------------------|----------|------|-------------------------------------|-------------------------------|------------|
| mos comocar       | 2                         |          |      | Faça seu cada                       | astro                         |            |
| nda não tem uma c | conta? <u>Cadastre-se</u> | 2        | 1    | Preencha os cam<br>a acompanhar a s | pos abaixo para<br>sua saúde. | eu começa  |
|                   |                           |          |      | Já tem conta? <u>Fa</u>             | iç <u>a o login</u>           |            |
| PF                |                           |          |      | - Nome completo                     |                               |            |
|                   |                           |          | - 41 | Nome complet                        | to                            |            |
| enha              |                           |          |      | - CDE -                             |                               |            |
|                   |                           | 0        |      |                                     |                               |            |
|                   |                           |          |      |                                     |                               |            |
|                   |                           |          |      | Data de nasciment                   |                               |            |
|                   |                           |          |      | DD/MM/AAAA                          |                               |            |
|                   |                           |          |      | 🔲 Li e aceito os Te                 | rmos de Uso e a Po            | olítica de |
|                   |                           |          |      | Privacidade                         |                               |            |
|                   | 1.0.49                    |          |      |                                     |                               |            |
| Lembrar de mim    | Esqueceu su               | a senha? |      |                                     |                               |            |
|                   |                           |          |      |                                     |                               |            |
| _                 |                           |          |      |                                     |                               |            |

Preencha os campos, leia os termos de uso e política de privacidade e clique em continuar.

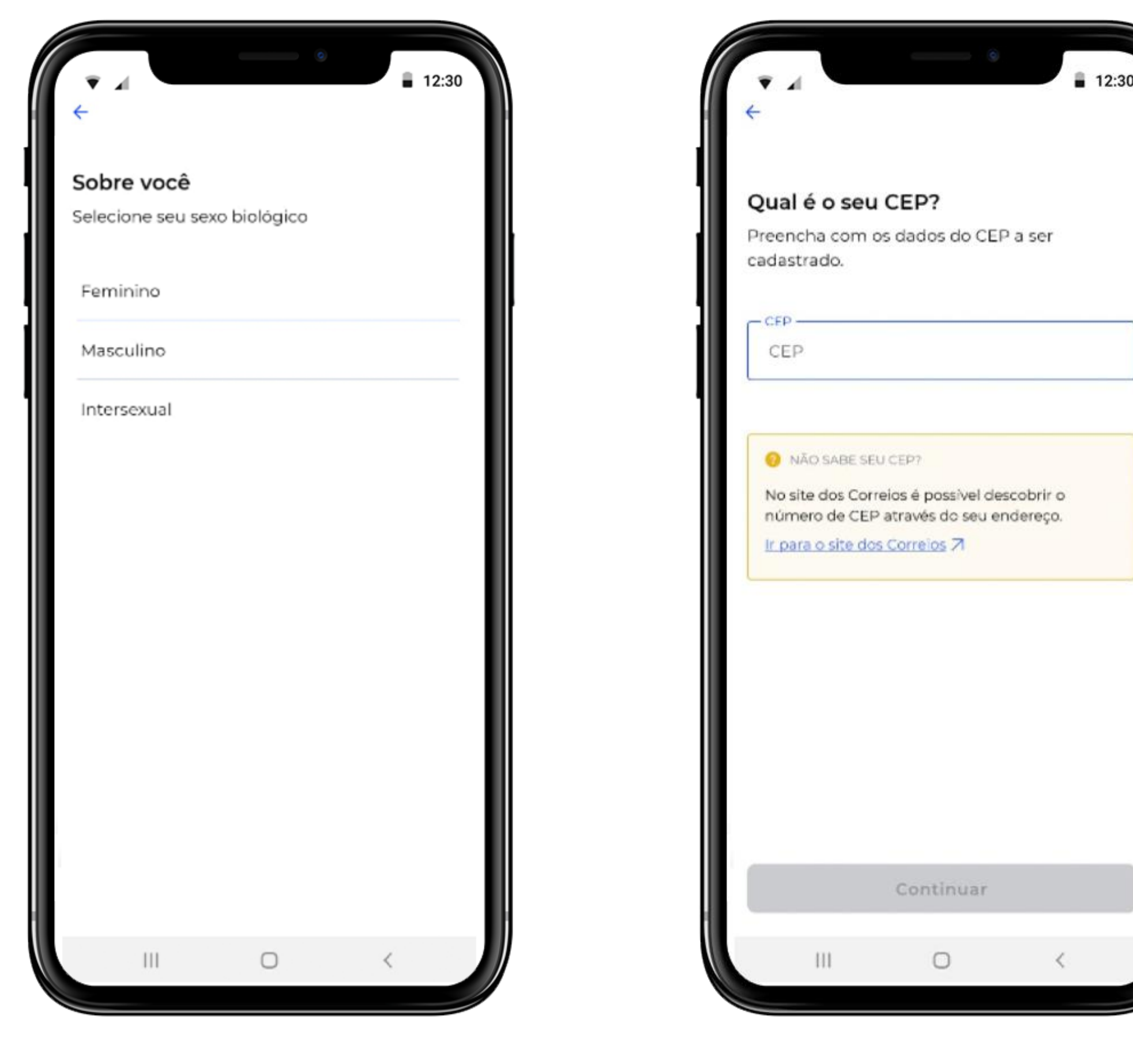

Selecione o sexo e clique em continuar.

Preencha a informação de cep e clique em continuar.

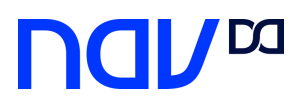

### Primeiro acesso - APP

|                                       | 6                       | ■ 12:30         |
|---------------------------------------|-------------------------|-----------------|
| <del>(</del>                          |                         |                 |
|                                       |                         |                 |
| Qual é o seu                          | e-mail?                 |                 |
| Para poder utiliz<br>validar seu e-ma | ar nossos servi<br>iil. | iços precisamos |
| - E-mail                              |                         |                 |
| email@email.                          | com.br                  |                 |
|                                       |                         |                 |
| Confirmar E-mail                      | <u>-</u>                |                 |
| email@email.                          | com.br                  |                 |
|                                       |                         |                 |
|                                       |                         |                 |
|                                       |                         |                 |
|                                       |                         |                 |
|                                       |                         |                 |
|                                       |                         |                 |
|                                       |                         |                 |
|                                       |                         |                 |
|                                       |                         |                 |
|                                       |                         |                 |
|                                       |                         |                 |
|                                       | Continuar               |                 |
|                                       |                         |                 |
| 141                                   | 0                       | /               |

Preencha e confirme seu email e clique em continuar.

| Crie uma senha                                                                                             |                                                     |          |
|----------------------------------------------------------------------------------------------------|-----------------------------------------------------|----------|
| che unia senna                                                                                             |                                                     |          |
| Siga as instruções ak<br>segura.                                                                           | baixo para criar un                                 | na senha |
| - Senha                                                                                                    |                                                     |          |
| Senha                                                                                                    |                                                     | 0        |
| <ul> <li>Minimo de 8 caracteres</li> <li>Caractere especial:</li> <li>I@#\$%&amp;*+-?&lt;&gt;()</li> </ul> | s — Letra maiúscul<br>— Letra mínúscul<br>— Números | a<br>a   |
| Confirmar senha                                                                                            |                                                     |          |
| Confirmar senha                                                                                            |                                                     | 0        |
|                                                                                                    |                                                     |          |
| Co                                                                                                    | ontinuar                                            |          |
| Co                                                                                                    | ontinuar                                            |          |
|                                                                                                    |                                                     |          |

Escolha uma senha que cumpra as premissas especificadas e clique em continuar.

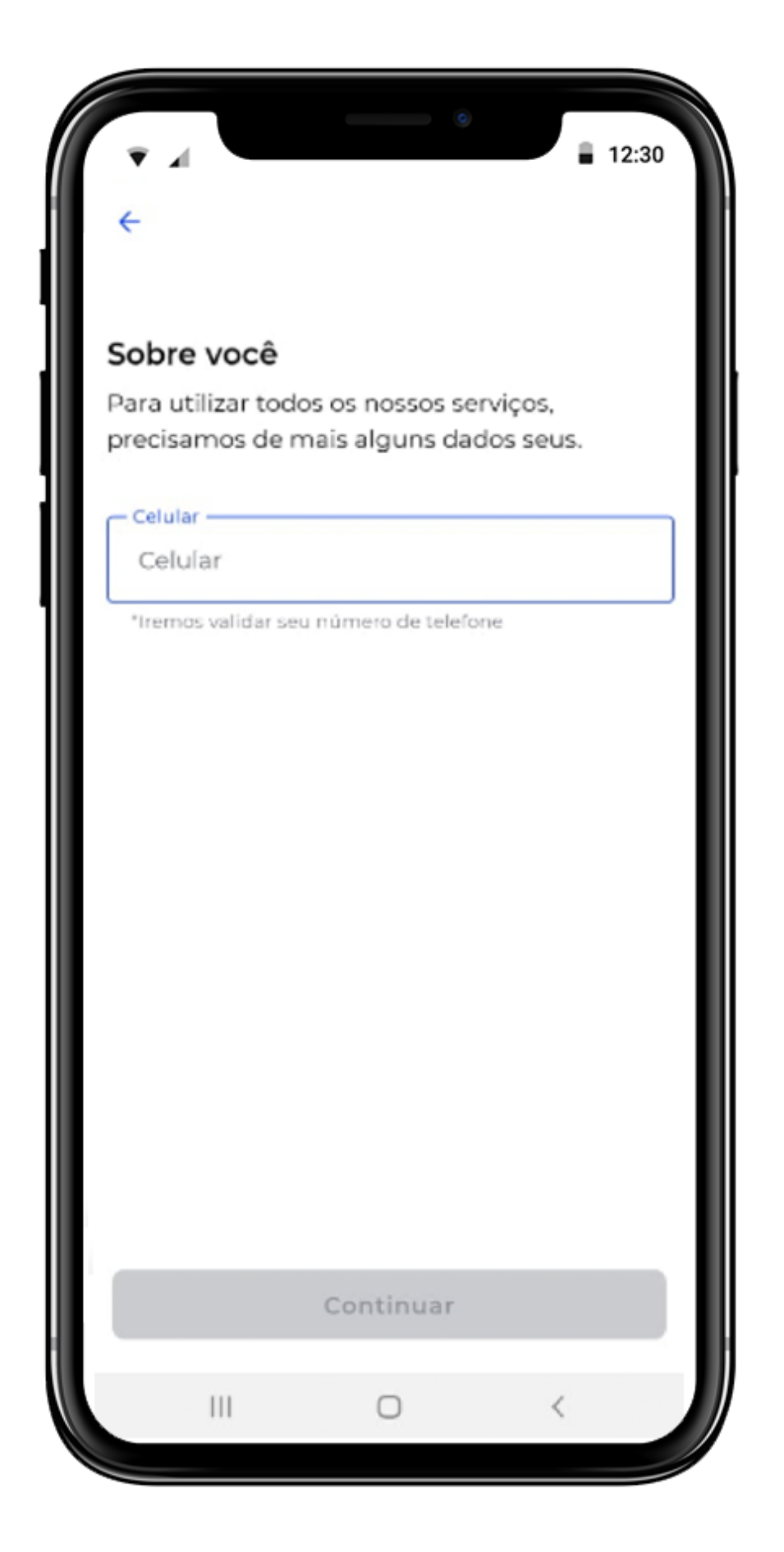

Preencha com seu número de celular em uso e clique em continuar.

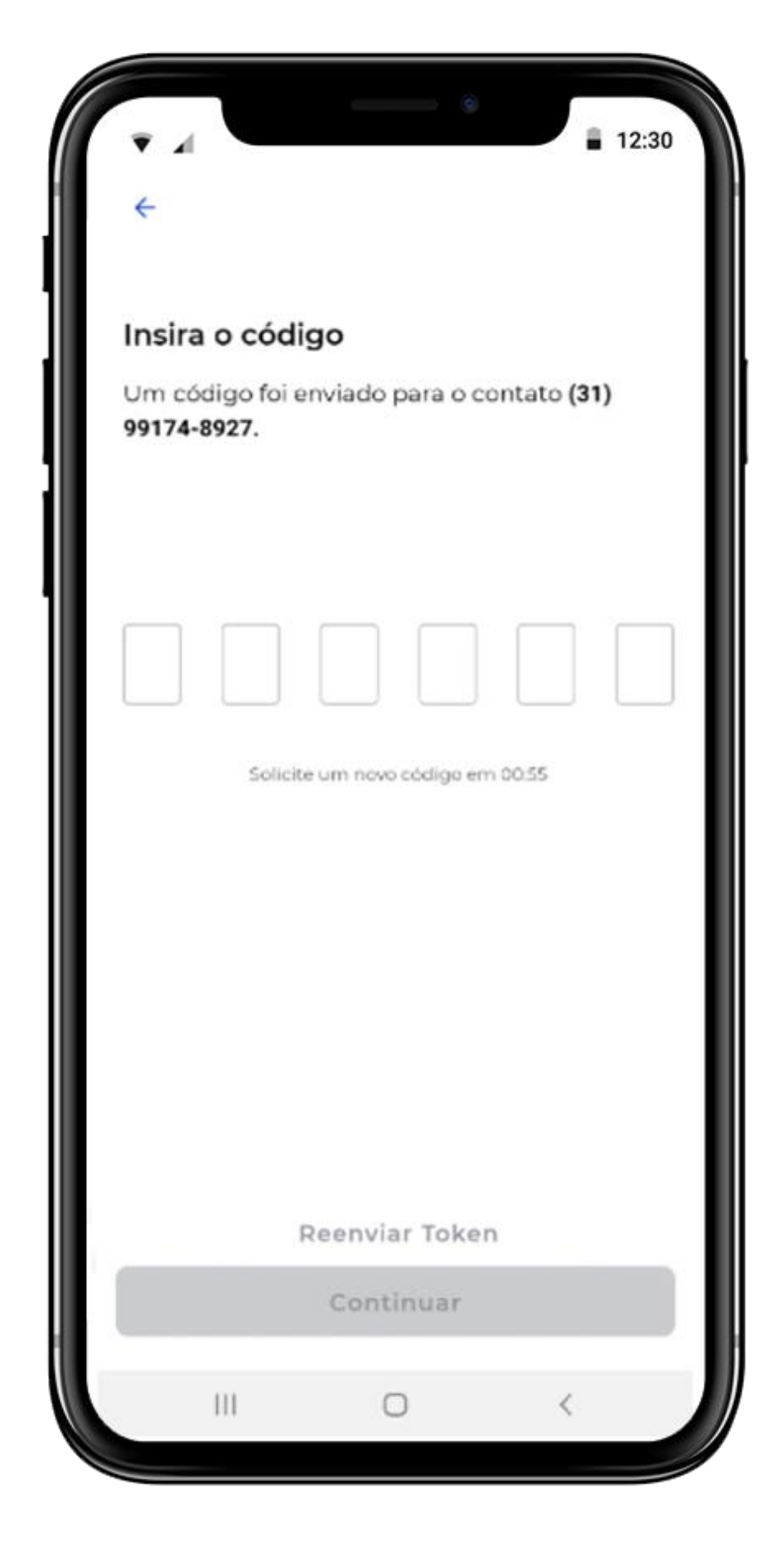

Você receberá um token, digite o código e seu cadastro estará liberado para utilizar a plataforma.

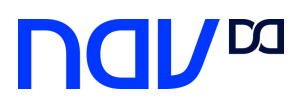

### Primeiro acesso - Web

Na versão WEB, além das informações solicitadas no app, é necessário fazer o upload de algum documento de identidade.

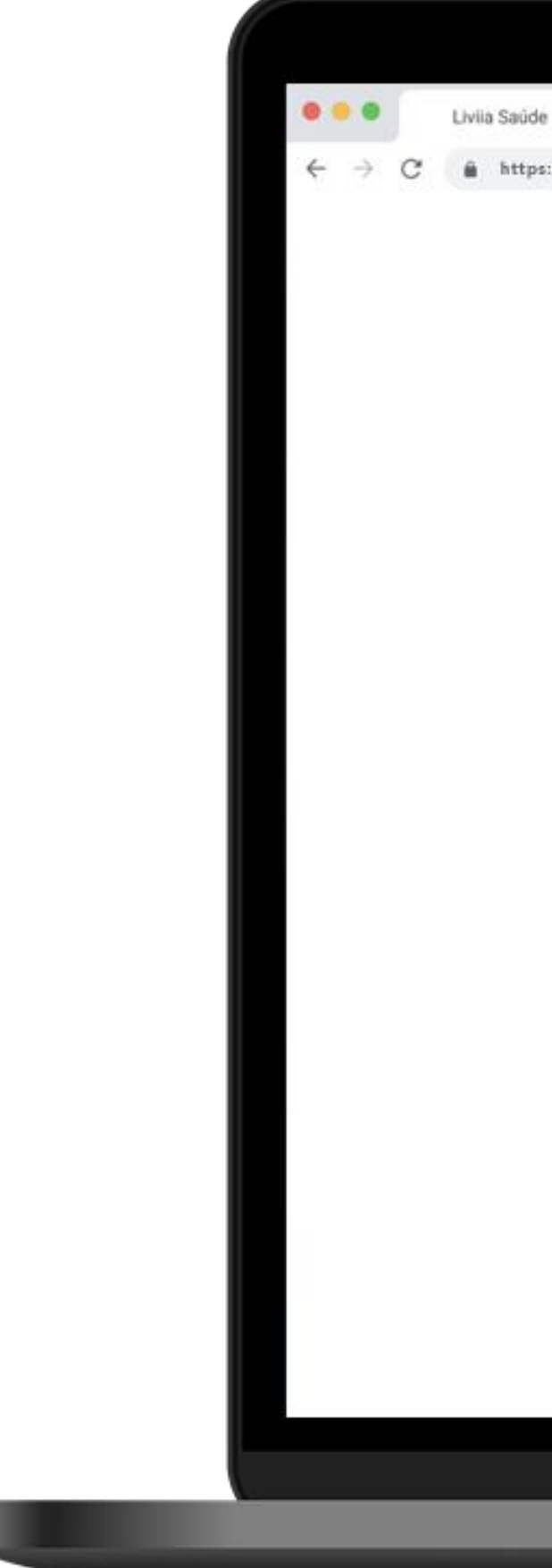

### × + C & https://pro-nav.dasa.com.br/exames#cadastro NDN Criar login Cadastre-se para começar EADOS BÁSICOS. CPF Digite seu CPF Nome completo Digite seu nome completo Data de nascimento Digite sua data de nascimento SEXO O Masculino O Feminino DADOS DE CONTATO E-mail Digite seu e-mail Celular -Dígite seu número de celular

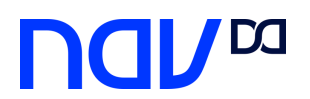

### Serviços Telemedicina

# pronto atendimento teleconsultas terapias

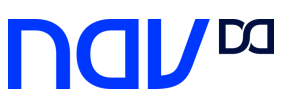

### **Pronto Atendimento**

| ÷                    |                           |  |
|----------------------|---------------------------|--|
| עםח                  |                           |  |
| Vamos começar?       |                           |  |
| Ainda não tem uma co | onta? <u>Cadastre-se</u>  |  |
| Insira o CPF         |                           |  |
|                      | Visualizar senha 👁        |  |
| Senha                |                           |  |
| ✓ Lembrar de mim     | <u>squeceu sua senha?</u> |  |
| Entra                | ar                        |  |

Entre com seu cpf e senha escolhidos Selecione Lembrar de mim para melhorar a experiência.

Para Pronto Atendimento Digital clique em consulta online agora

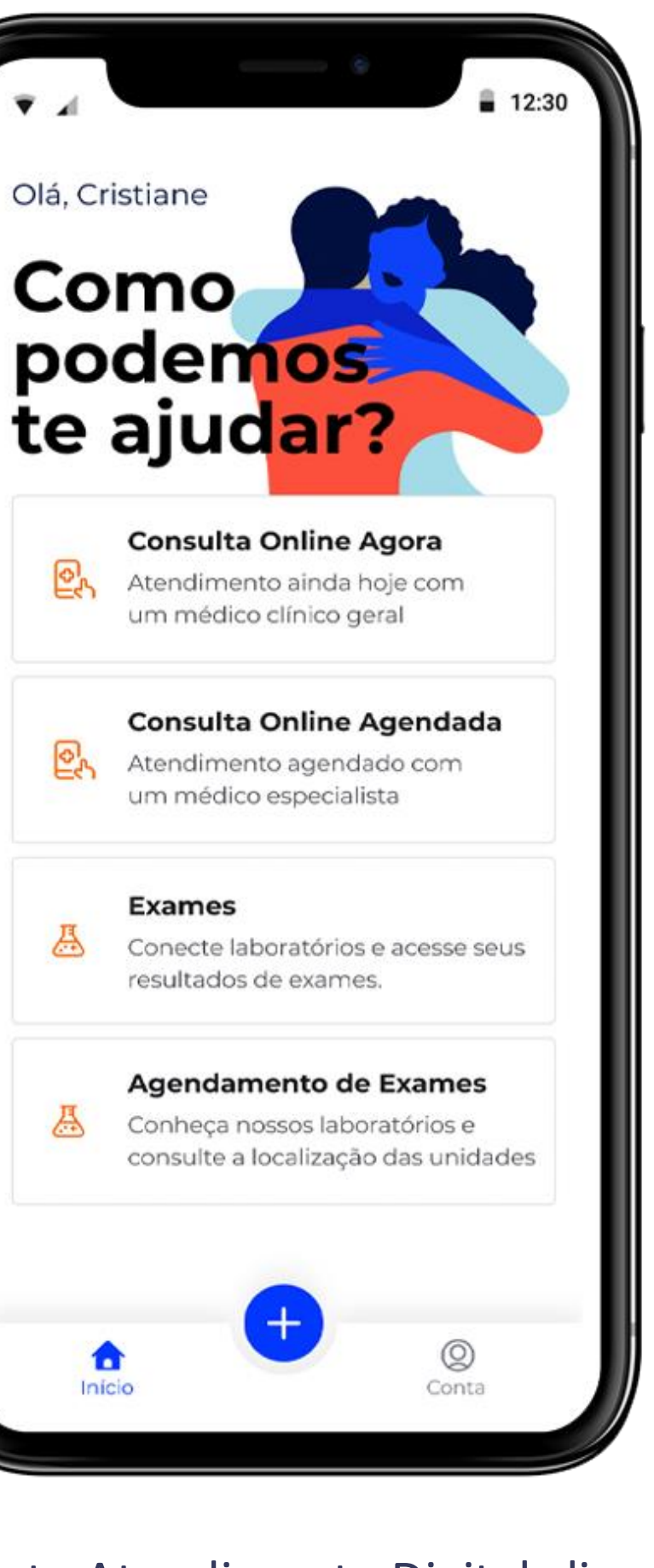

es.

eg.

A

A

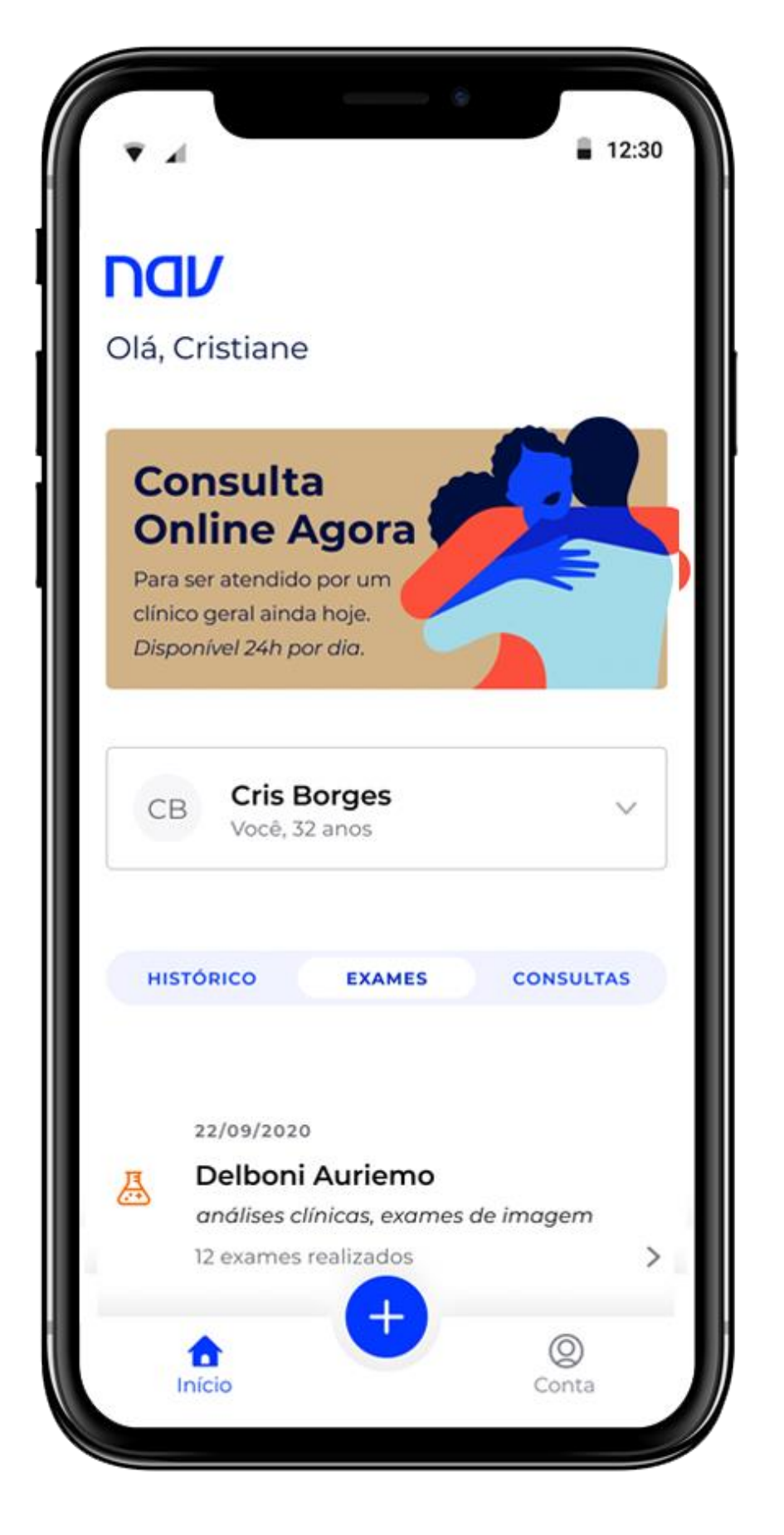

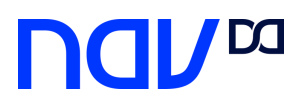

### **Pronto Atendimento**

|                                               | Termes de consentimente                                      |
|-----------------------------------------------|--------------------------------------------------------------|
| le diga guem vai se consultar?                | Termos de consentimento                                      |
| elecione a nessoa que vai passar por consulta | teleconsulta médica.                                         |
| édica.                                        | Eu, Paciente, representado por meu                           |
|                                               | Responsável Legal se menor de 12 (doze) anos,                |
|                                               | declaro que compreendi o conteúdo deste                      |
|                                               | Termo de Consentimento e consinto com a                      |
| CB CRIS BORGES                                | realização da teleconsulta, declarando ainda                 |
| Você, 32 anos.                                | que:                                                         |
|                                               | Responderei adequadamente ao questionário                    |
|                                               | e estou ciente de que as informações que                     |
|                                               | eu fornecer ao medico devem ser corretas e                   |
|                                               | especificas, garantindo o resultado adequado                 |
|                                               | · Admito como válida a assinatura eletrônica                 |
|                                               | das prescrições, que observam os requisitos                  |
|                                               | legais:                                                      |
|                                               | · Autorizo o acesso aos meus dados pessoais                  |
|                                               | e de saúde disponíveis na Plataforma                         |
|                                               | pelo médico que realizará a consulta,                        |
|                                               | com a finalidade exclusiva de realizar                       |
|                                               | adequadamente o atendimento;                                 |
|                                               | <ul> <li>Estou ciente de que meus dados, bem como</li> </ul> |
|                                               | histórico de saúde proveniente de outras                     |
|                                               | teleconsultas realizadas na plataforma NAV,                  |
|                                               | poderao ser compartilhados com o medico                      |
|                                               | ✓ Li e concordo com os termos.                               |
|                                               | Continuar                                                    |
|                                               |                                                              |

Selecione o paciente que irá se consultar (visão dependentes também estará disponível) e clique em continuar.

#### Leia o termo de consentimento e clique em continuar.

Selecione o seu plano de saúde e caso não esteja disponível, clique em adicionar plano e selecione para consultar elegibilidade.

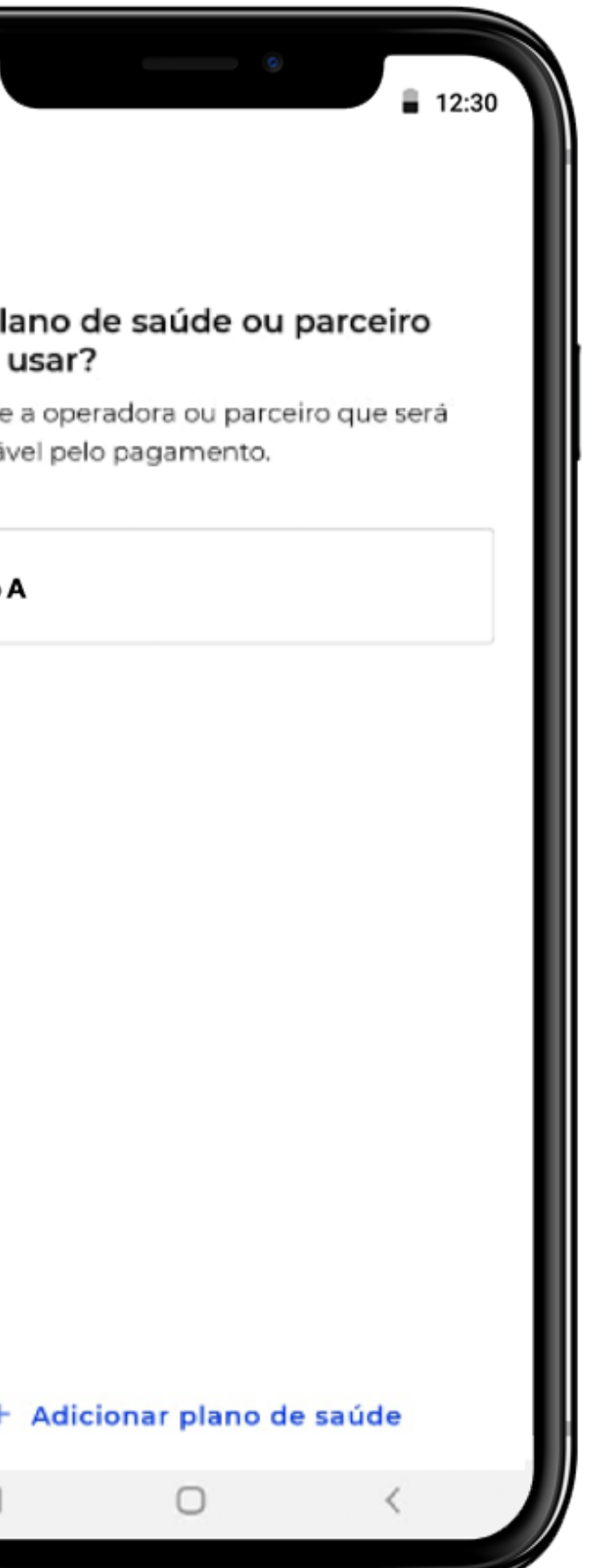

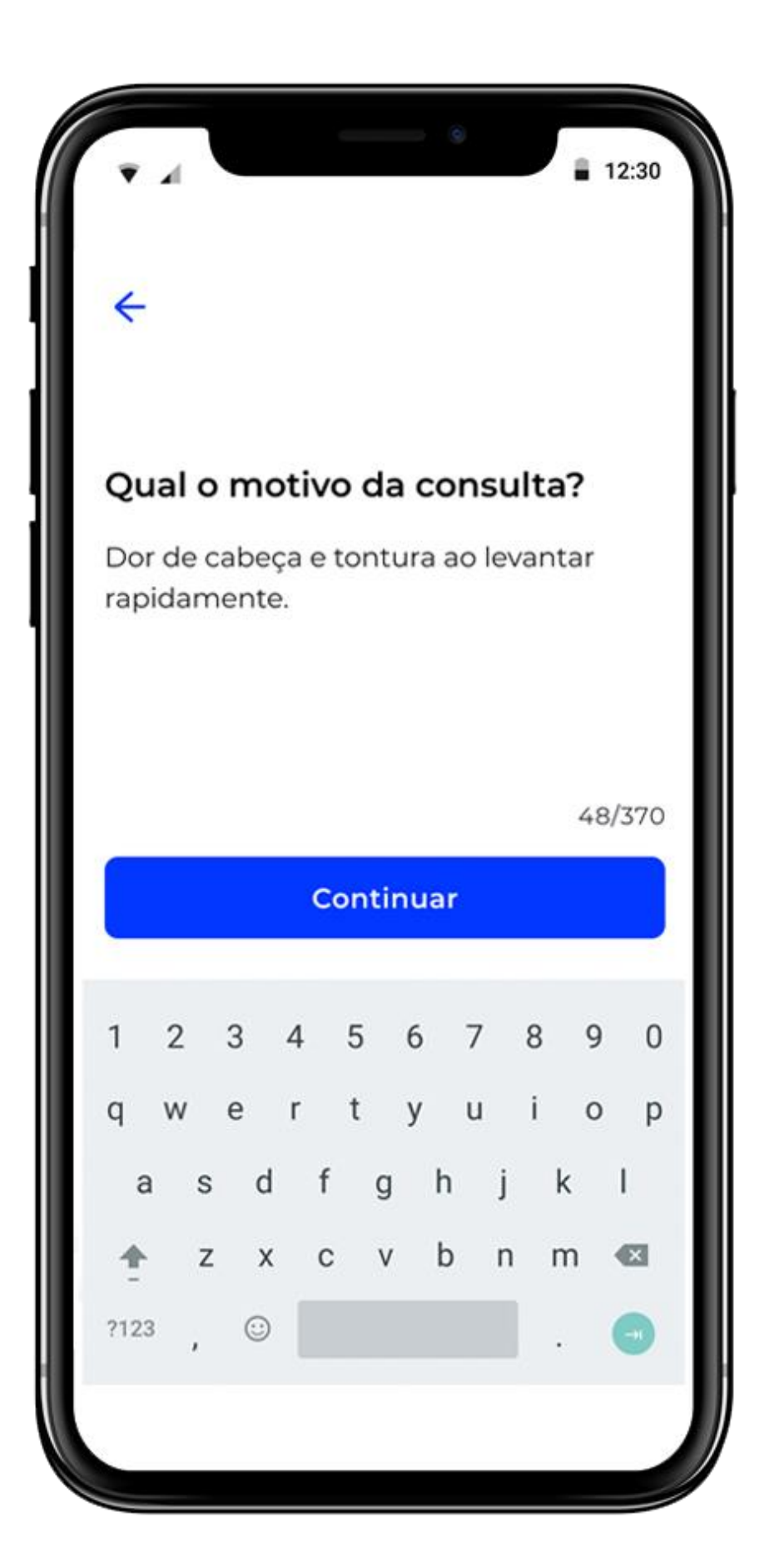

Escreva o motivo da consulta do pronto atendimento e clique em continuar.

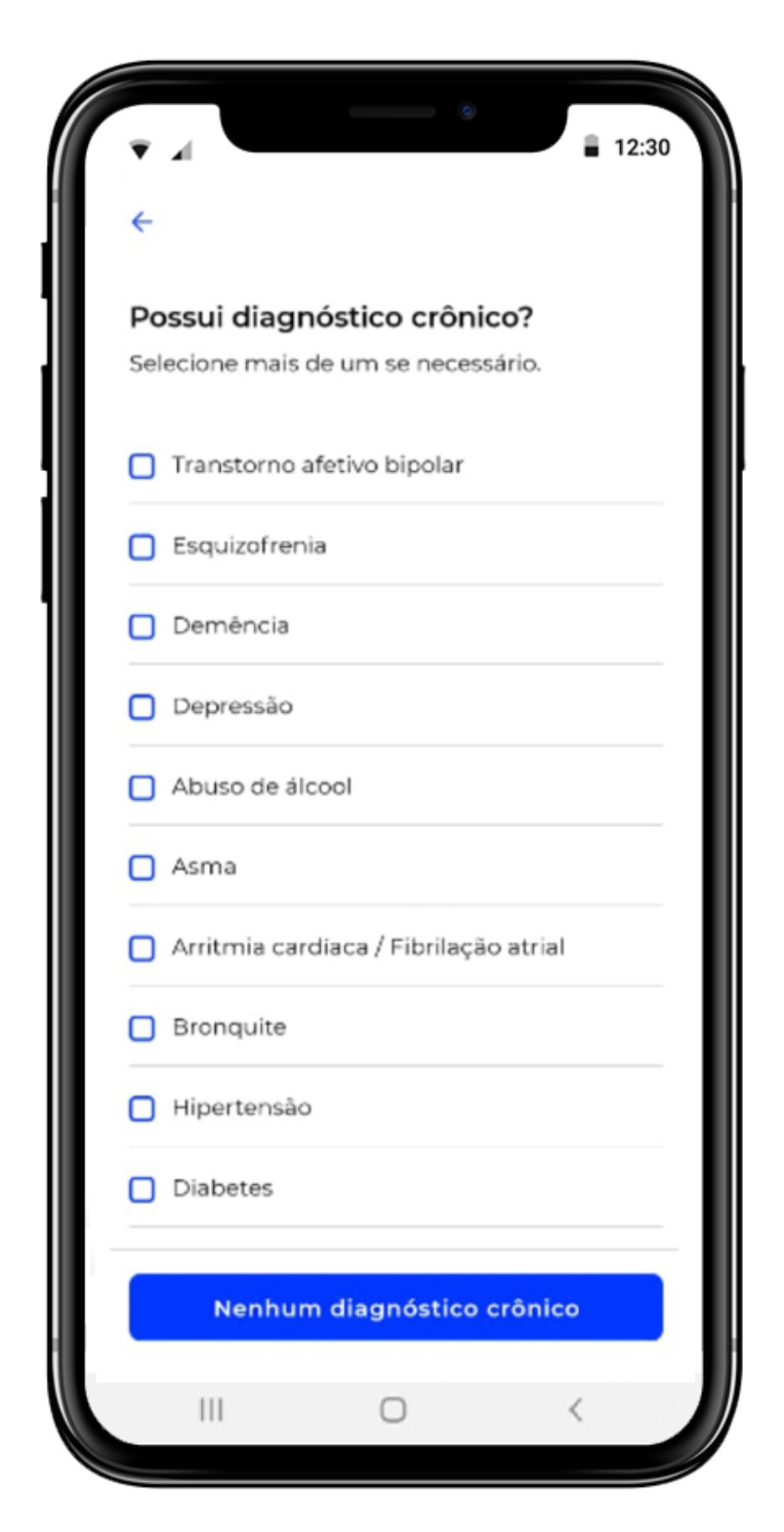

Selecione se existe algum prévio diagnostico de doença crônica e clique em continuar.

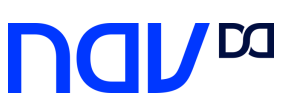

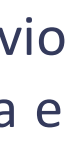

### **Pronto Atendimento**

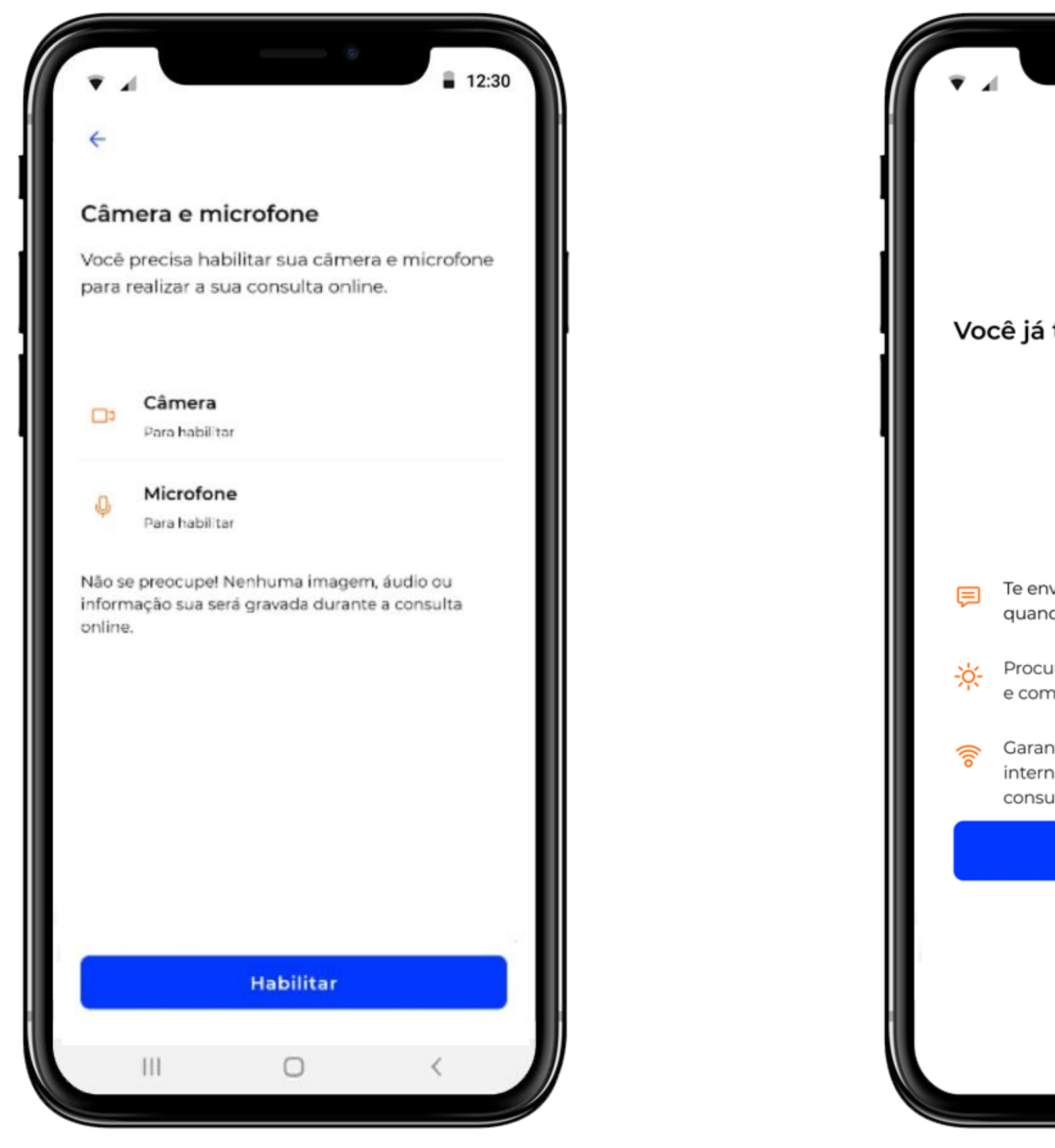

Clique em Habilitar câmera e microfone para conseguir fazer a video chamada com o médico.

e com boa iluminação. 🤝 🛛 Garanta uma boa conexão com a internet para o bom andamento da consulta. Ok Sair da fila Você será encaminhado para uma fila virtual. Clique em OK.

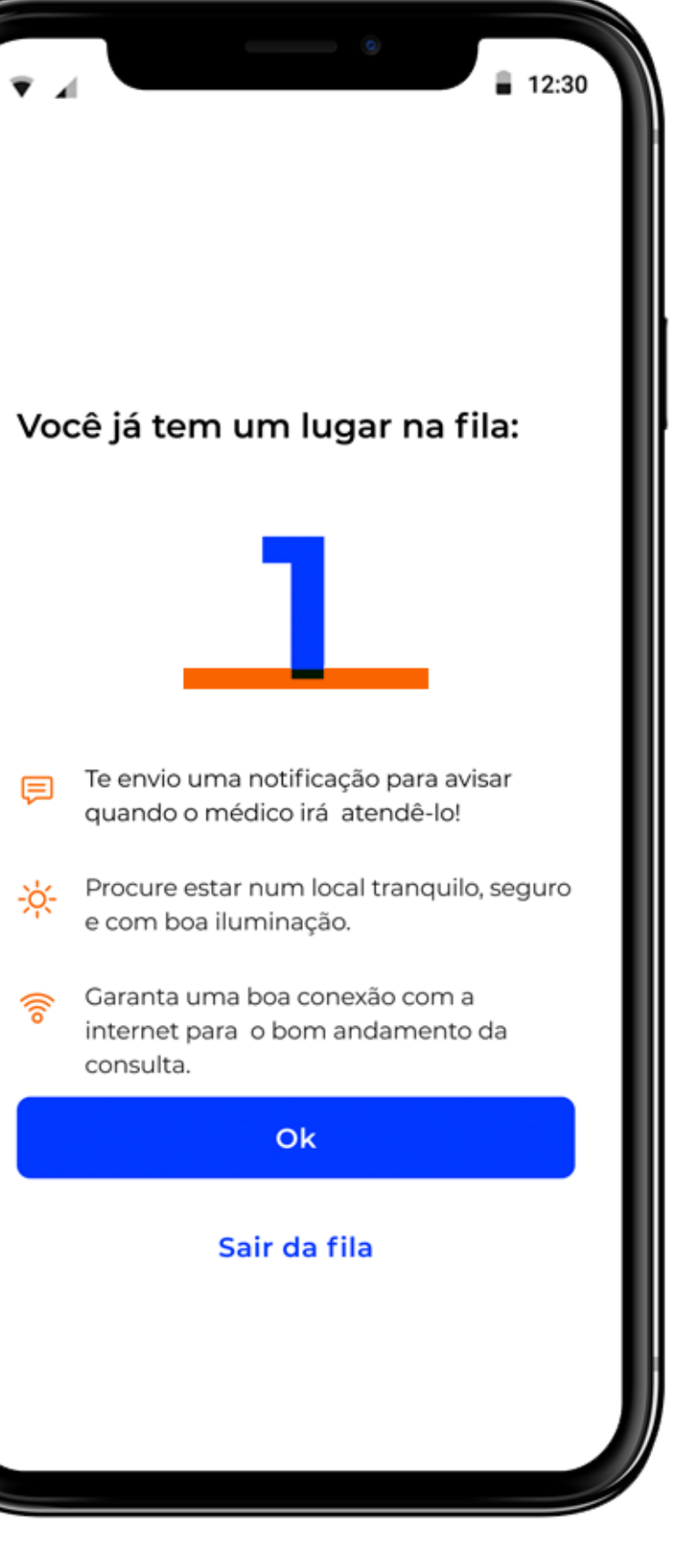

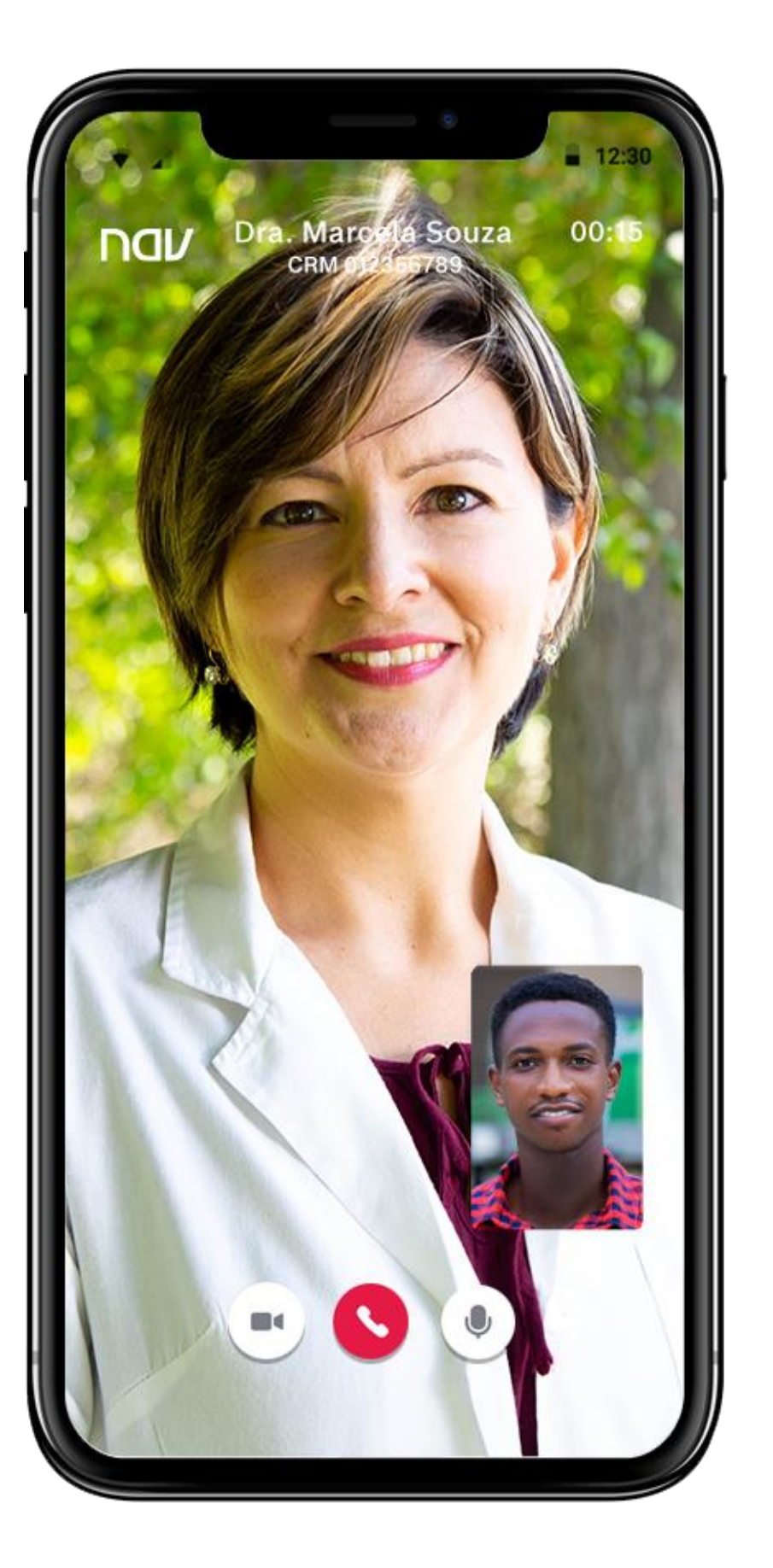

Sua consulta médica acontece dentro da plataforma.

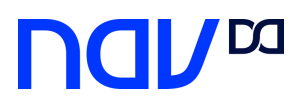

### Especialidades disponíveis na plataforma

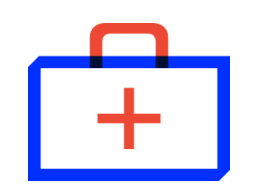

Atenção Primária em Saúde

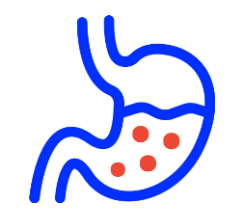

Gastroenterologia

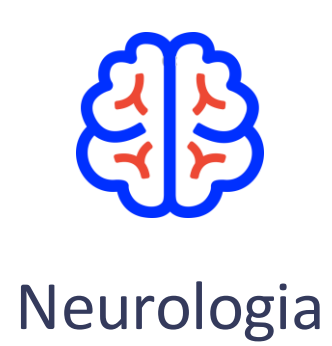

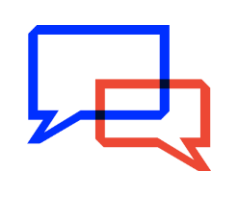

Psicologia

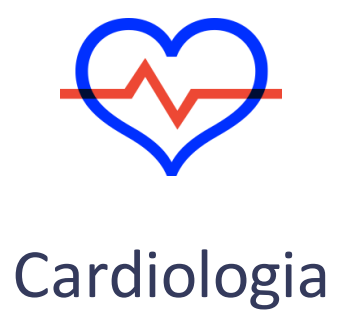

Geriatria

Nutrição

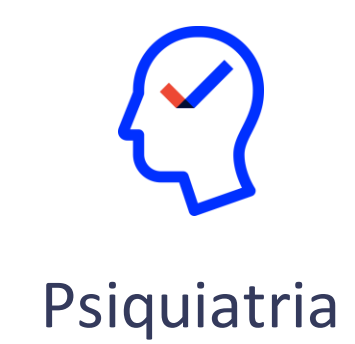

17 Clínica Médica

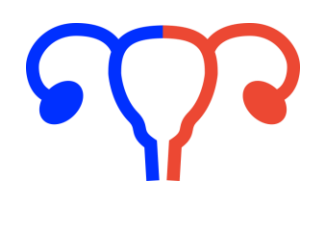

Ginecologia

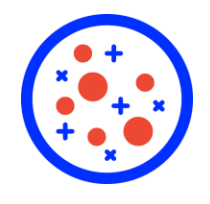

Oncologia Clínica

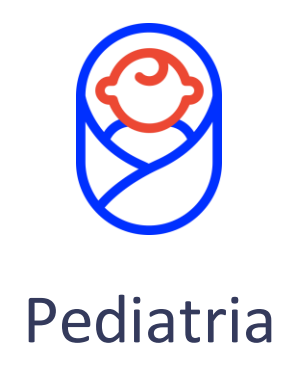

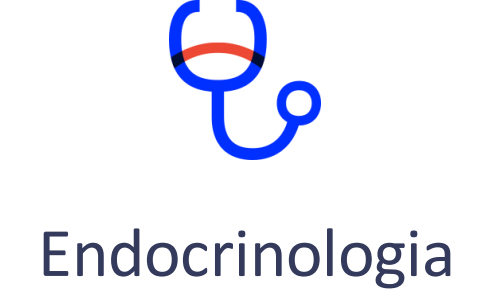

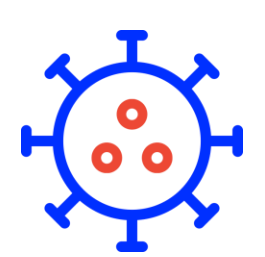

Infectologia

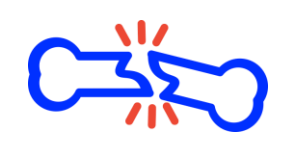

Ortopedia

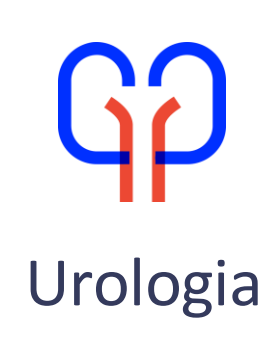

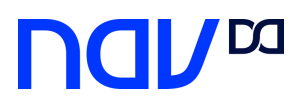

### Agendamento telespecialidade

Para agendamento de telespecialidades mande um whatsapp para o número: (11) 98932-3358 e siga as instruções da conversa.

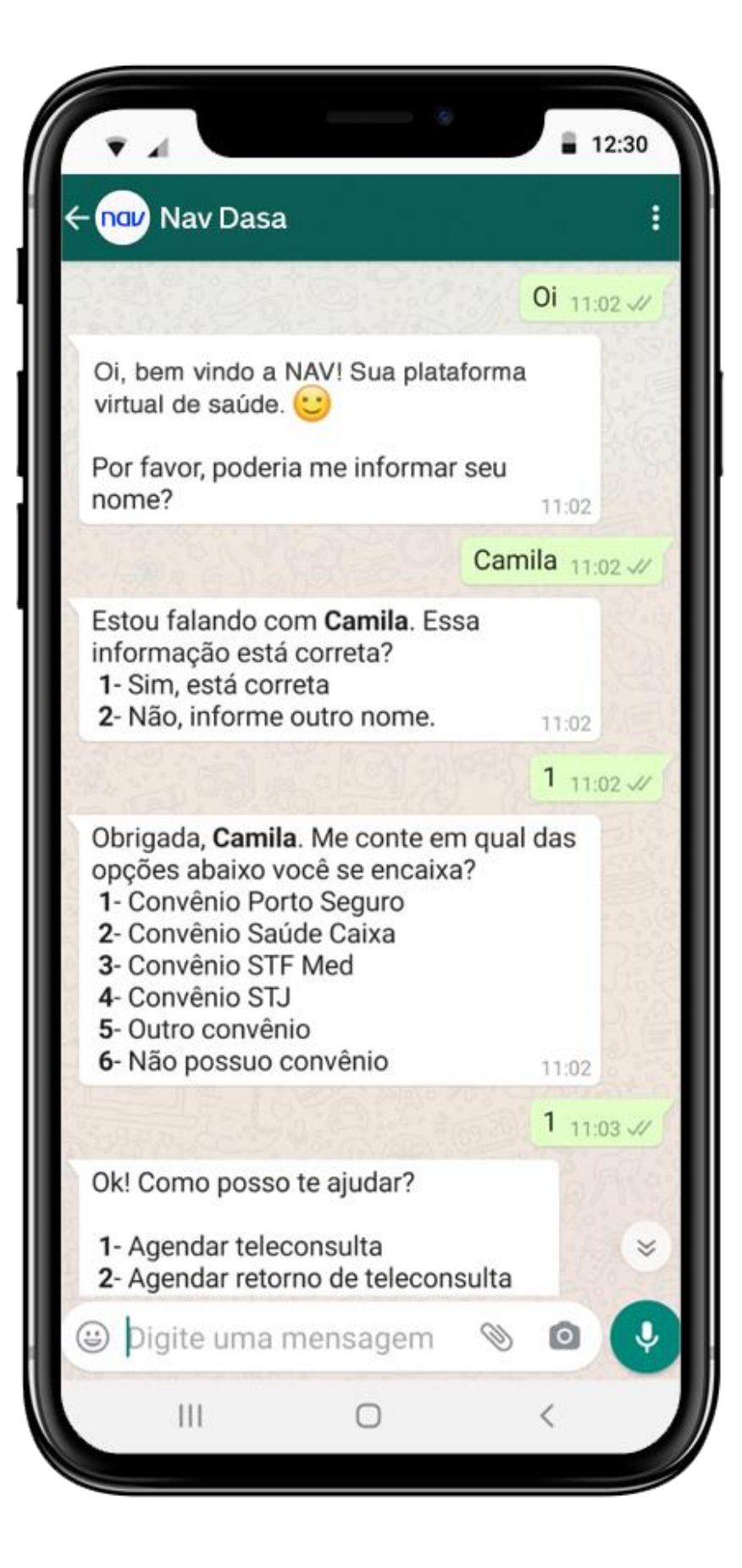

| € (    | Nav Das                                                                                       | a                                                                           |                                      |                |
|--------|-----------------------------------------------------------------------------------------------|-----------------------------------------------------------------------------|--------------------------------------|----------------|
|        | 4- Convênio ST<br>5- Outro convê<br>6- Não pos:Nā                                             | J<br>nio<br>v!onvênio                                                       | 113                                  | 02             |
| 1º     |                                                                                               |                                                                             | 1                                    | 11:03 📈        |
| C      | k! Como poss                                                                                  | o te ajudar?                                                                |                                      |                |
|        | 1- Agendar tele<br>2- Agendar reto<br>3- Reagendar te<br>4- Cancelar tele<br>5- Tirar dúvidas | econsulta<br>orno de telecor<br>eleconsulta<br>econsulta<br>s e/ou outros a | nsulta<br>nssuntos<br>11:03          |                |
|        |                                                                                               |                                                                             | 1                                    | 11:03 📈        |
| A      | Aguarde enqua<br>le nossos cons                                                               | nto te transfiro<br>sultores.                                               | para um                              | 03             |
| A<br>d | Aguarde um mo<br>le atendimento                                                               | omento, você é<br>).                                                        | o 1º da fil                          | <b>a</b><br>03 |
| s<br>p | Seja bem vindo<br>oor aqui.                                                                   | (a)! Bom falar                                                              | com você                             | 03             |
| E<br>p | Bom dia Camila<br>Prosseguir com                                                              | a, meu nome é<br>n o seu atendim                                            | Bianca , ire<br>nento. 11:           | ei<br>05       |
|        | intendi que vo<br>consulta online<br>Primeiro precis<br>completo e CPF<br>consulta.           | cê quer agenda<br>so que me diga<br><sup>-</sup> de quem pass               | ar sua<br>o nome<br>sará pela<br>11: | >              |
|        |                                                                                               |                                                                             |                                      |                |

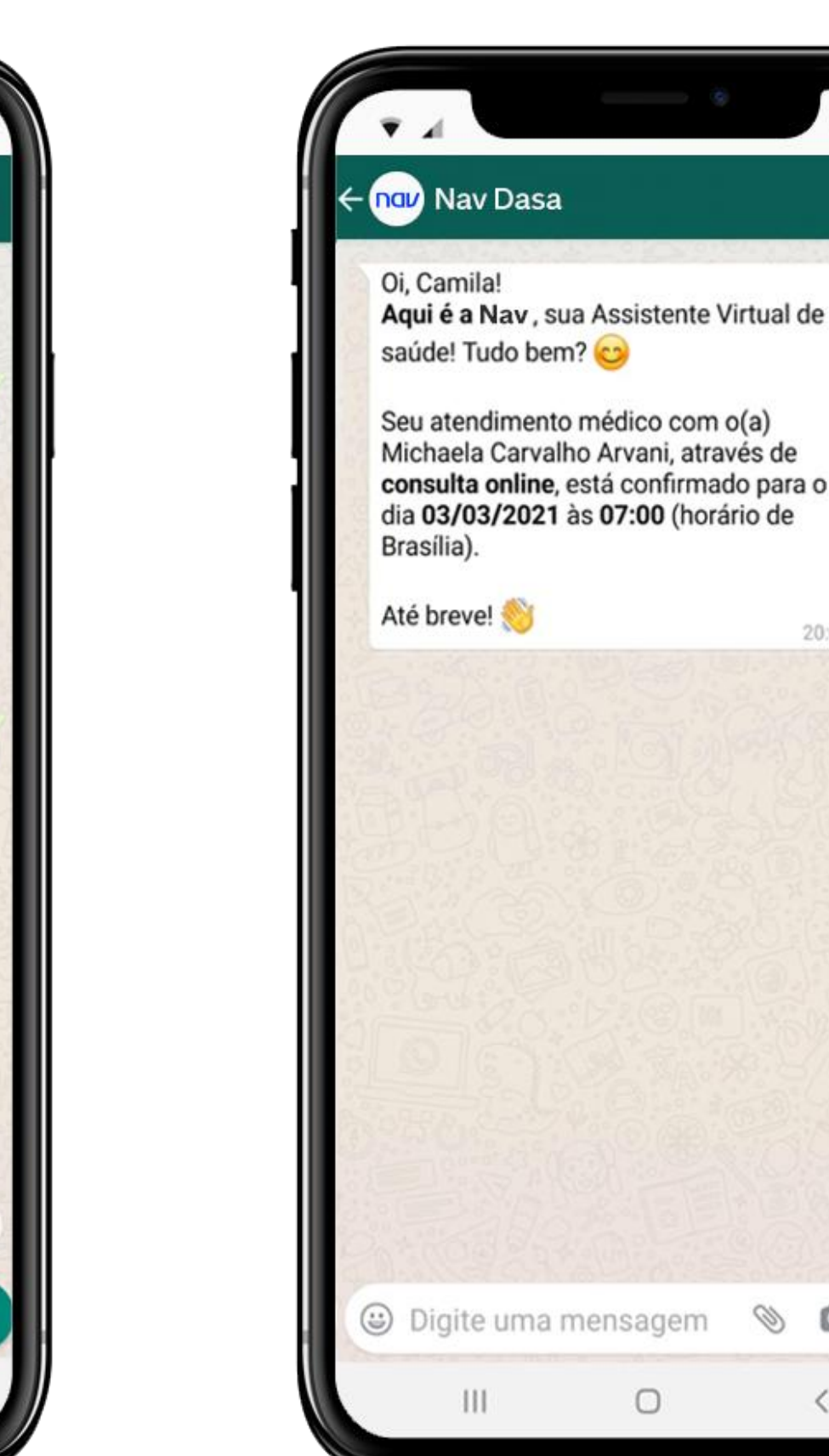

12:30

20:02

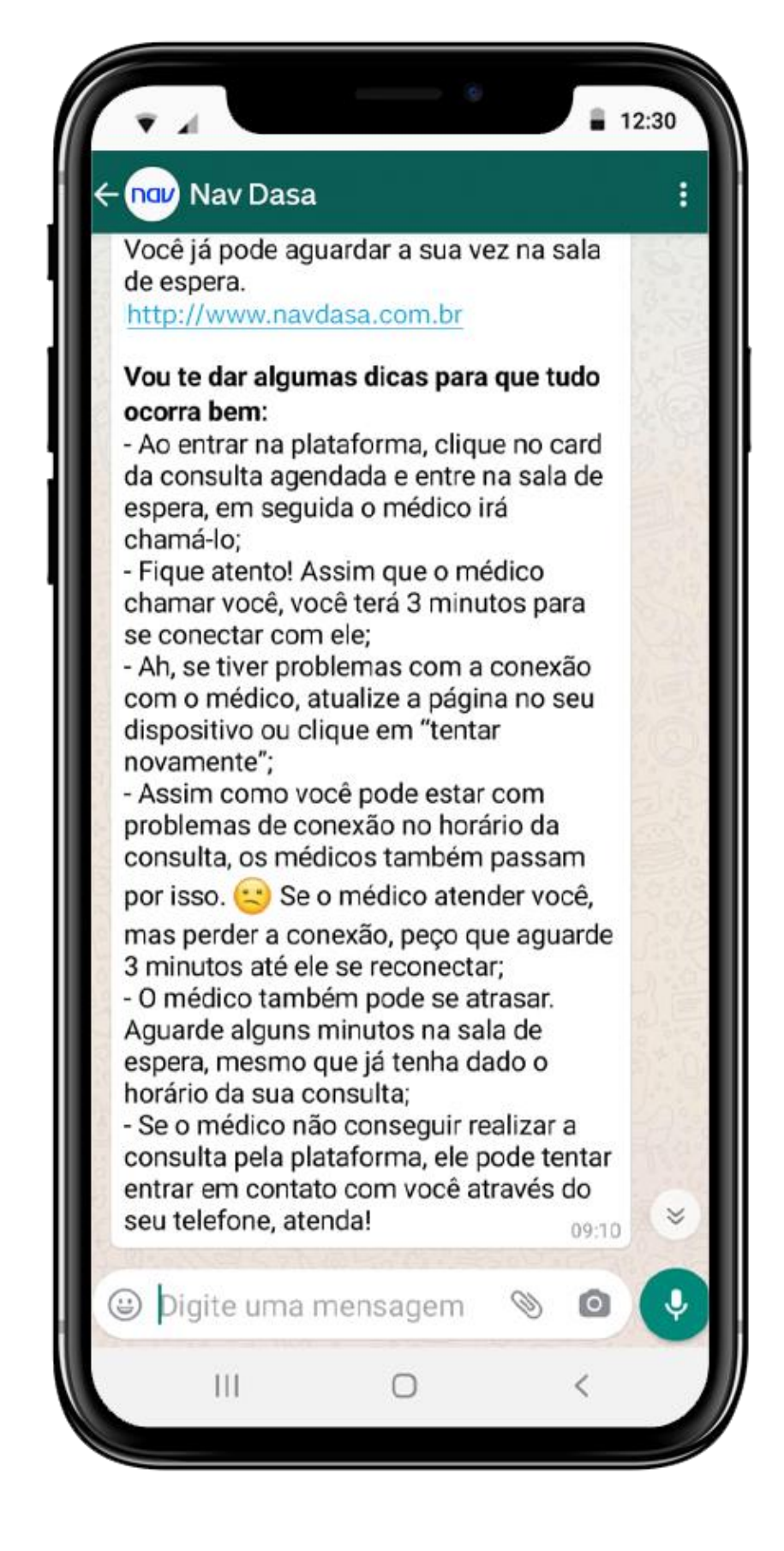

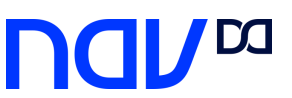

### Atendimento telespecialidade

### Atendimento via Whatsapp

Usuário passa a receber comunicações e lembretes por WhatsApp

#### 1. Whatsapp Nav Agendamento

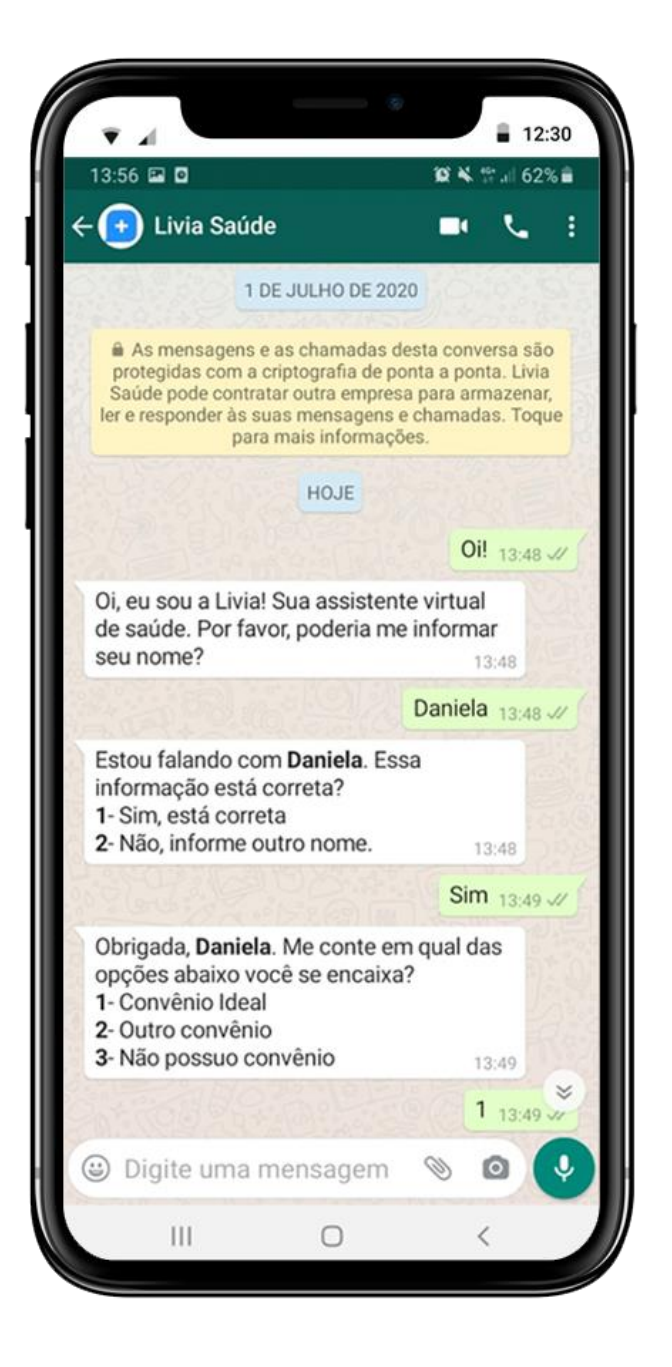

#### 1. Usuário é direcionado para WhatsApp NAV Saúde:

- Dados pessoais;
- Data + horário;
- Especialidade/profissional;

#### 2. Checagem de eligibilidade

3. Usuário recebe resumo de agendamento via WhatsApp

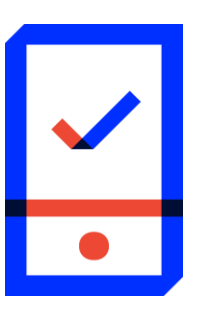

#### 2.Nav Atendimento

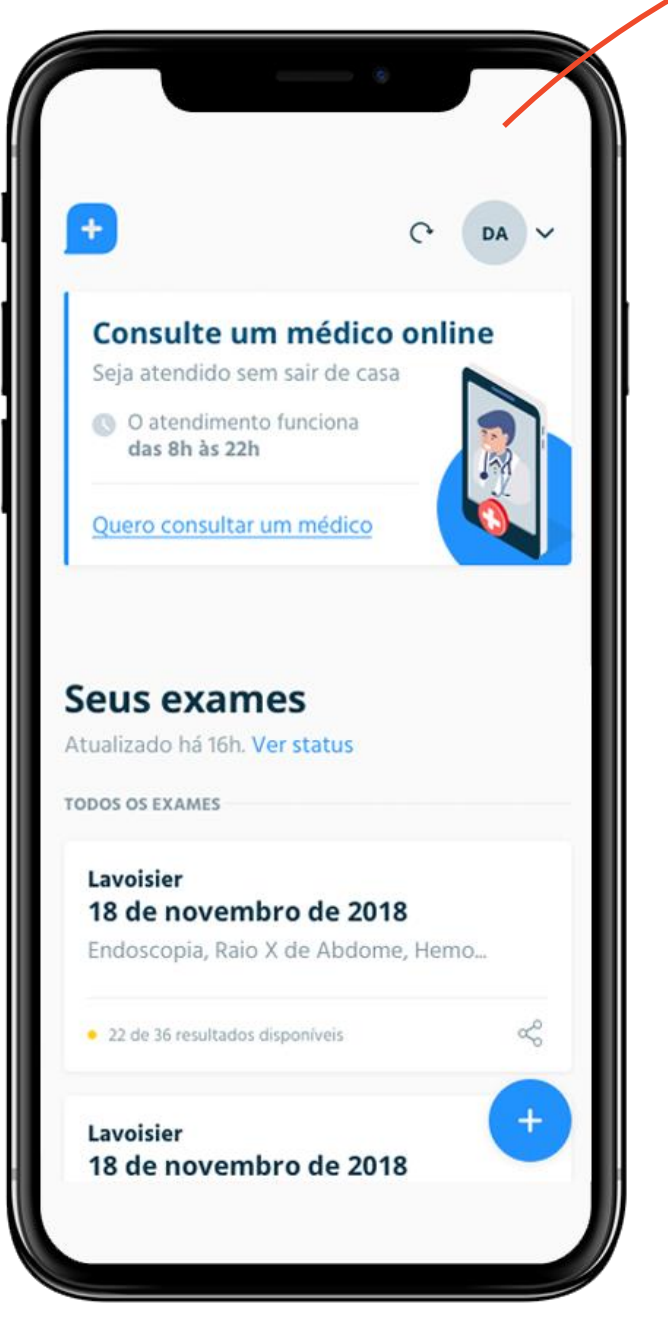

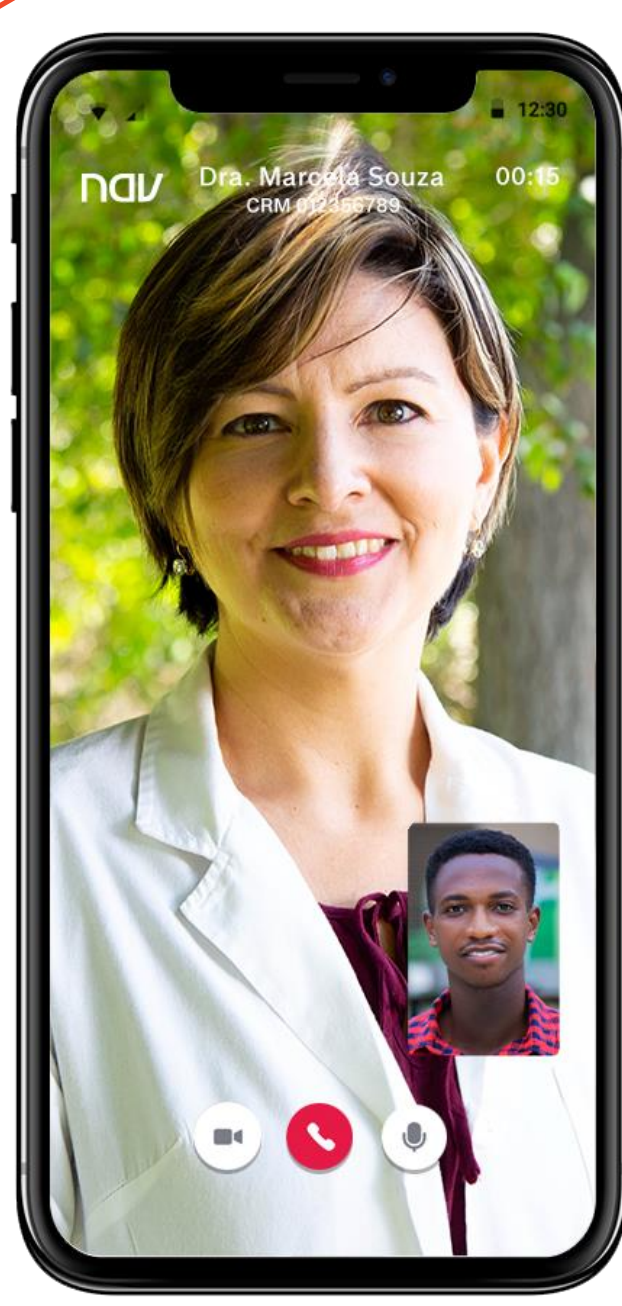

1. Usuário recebe link por WhatsApp para atendimento no NAV.

2. Usuário realiza consulta online podendo resultar em:

- Desfecho instantâneo;
- Encaminhamento;
- Medicamento, exames, atestados;
- Acompanhamento;

#### Usuário avalia o serviço:

- Geral;
- Plataforma;

• Atendimento.

Comunicação com paciente via WhatsApp para lembrete de consulta e atendimento

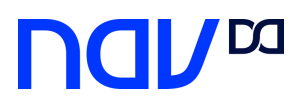

### Serviços Exames e dados clínicos

# health wallet

Seu histórico de saúde consolidado em um único lugar.

Disponível para 21 marcas Dasa e para 19 players de mercado.

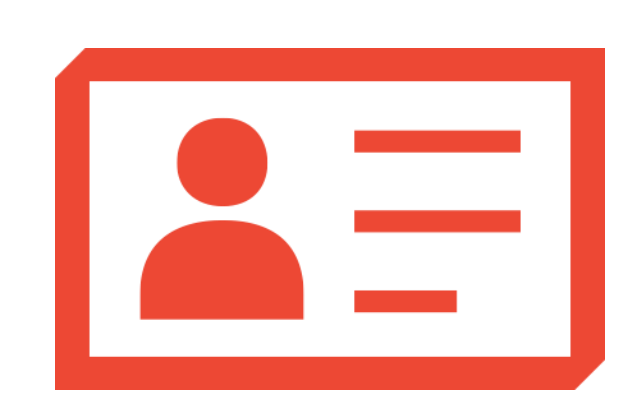

## agendamento de exames

Agendamento para 18 marcas, em 8 estados do país.

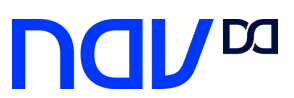

### Health Wallet

Para Baixar e concentrar todos seus exames em um só lugar

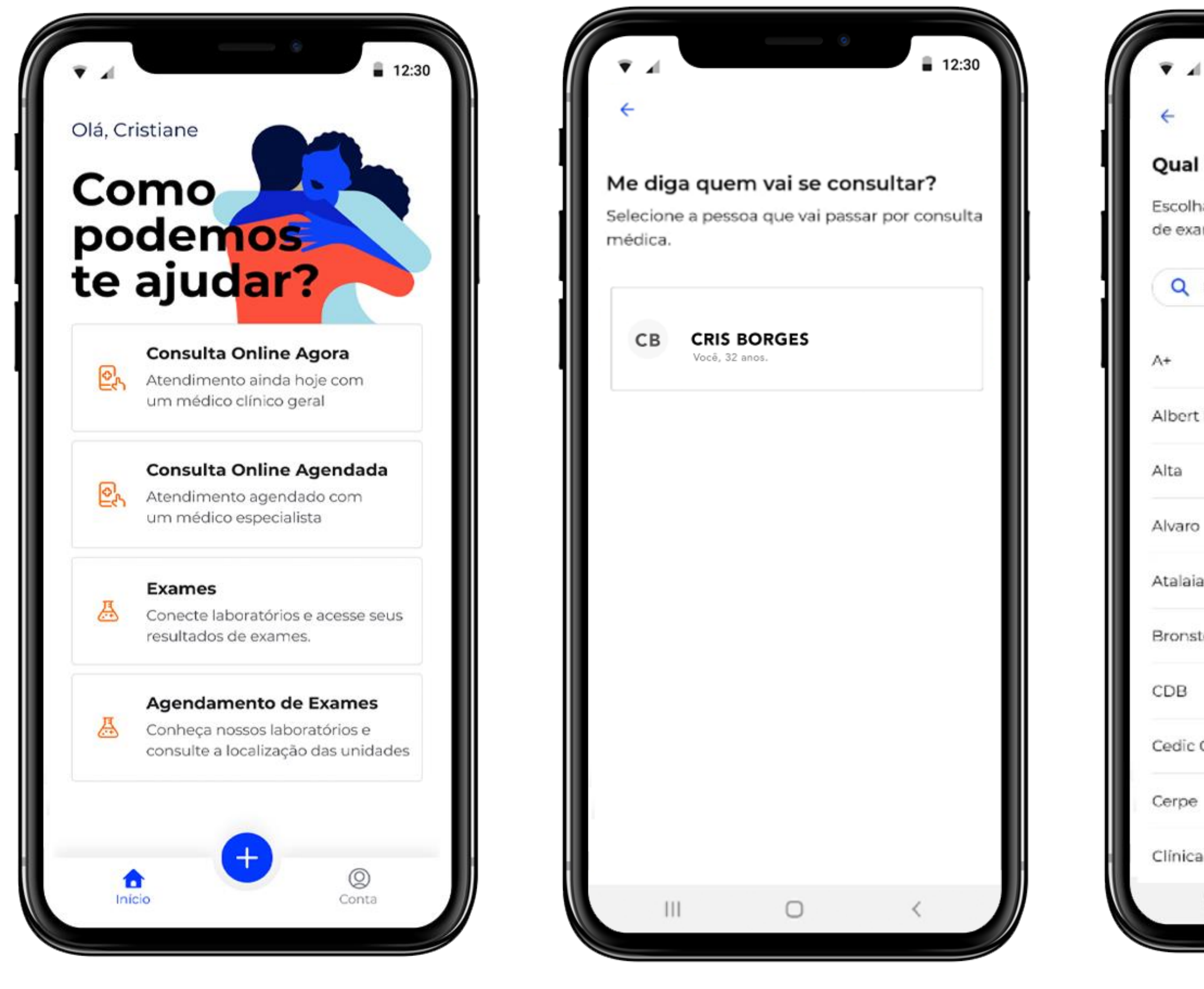

#### Selecione Exames na tela principal do Nav.

Selecione o paciente que irá baixar o resultado dos exames.

Selecione qual laboratório você deseja pegar os resultados.

| 12:30                                    | ▼ ▲                                       | 12:30                            |
|------------------------------------------|-------------------------------------------|----------------------------------|
|                                          | ←                                         |                                  |
| laboratório procura?                     |                                           |                                  |
| a o laboratório onde estão os resultados | Use a senha do laboratório                | <                                |
| mes que deseja ver.                      | Você deve usar a senha que recebeu quando | 22/09/2020                       |
| Buscar por nome de laboratório           | foi ao <b>Delboni Auriemo</b>             | Delboni Auriemo                  |
|                                          | Visualizar senha 👁                        | 12 exames realizados             |
|                                          | Senha                                     | Análises Clínicas                |
| Einstein                                 |                                           |                                  |
|                                          |                                           | ×                                |
|                                          |                                           | Como deseja compartilhar?        |
|                                          |                                           | Só será possível compartilbar os |
|                                          |                                           | 4 resultados disponíveis.        |
| ein                                      |                                           | 🕓 Whatsapp                       |
| Cedilab                                  |                                           | 🖂 E-mail                         |
|                                          |                                           | 🖉 Copiar link                    |
| Felippe Mattoso                          | Adicionar                                 |                                  |
|                                          |                                           |                                  |
|                                          |                                           |                                  |
|                                          |                                           |                                  |
|                                          |                                           |                                  |

Insira a senha que você recebeu no dia do seu exame. Caso não possua, ligue na central de atendimento e solicite sua senha.

Tenha todos os resultados dos seus exames na palma da sua mão e compartilhe com seu medico de forma pratica.

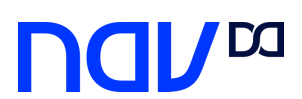

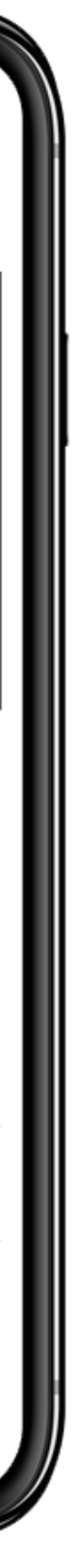

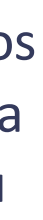

Nossos Laboratórios – Disponíveis na Health Wallet

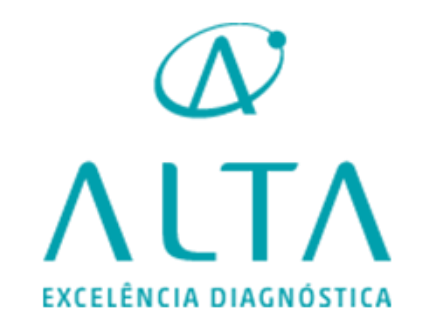

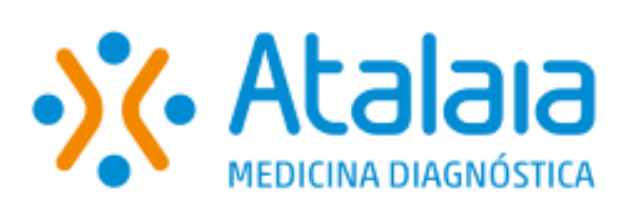

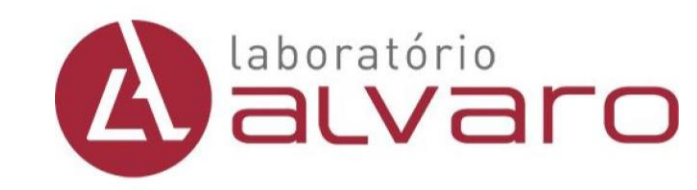

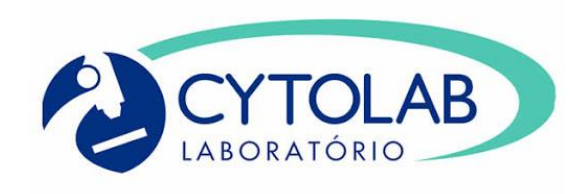

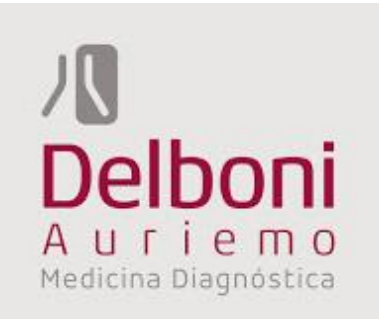

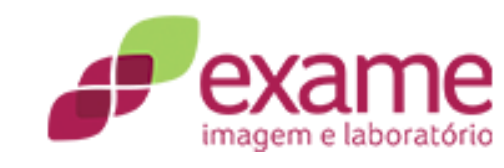

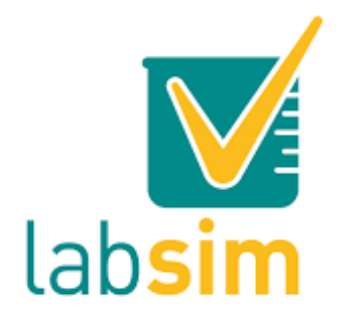

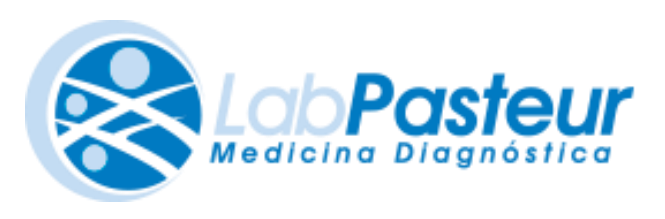

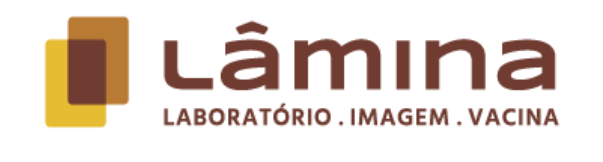

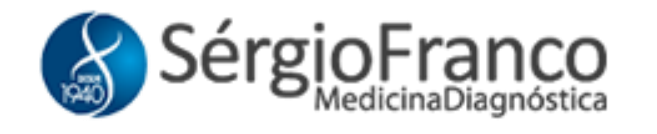

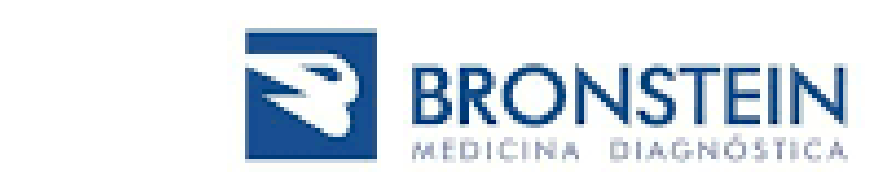

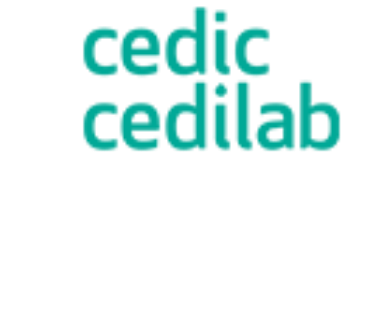

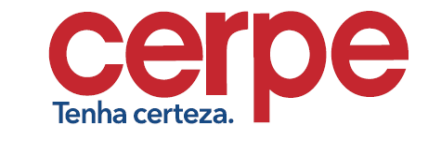

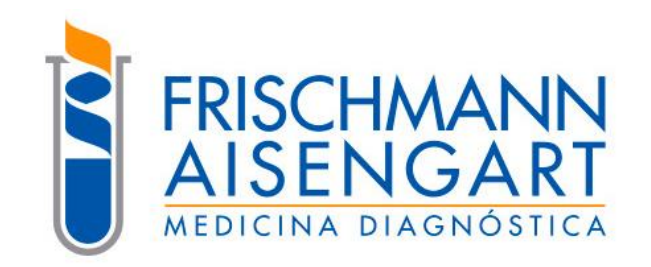

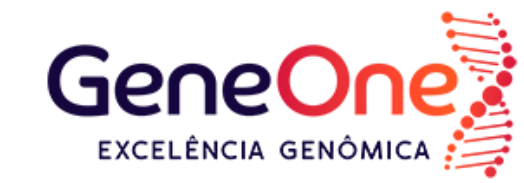

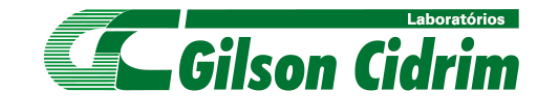

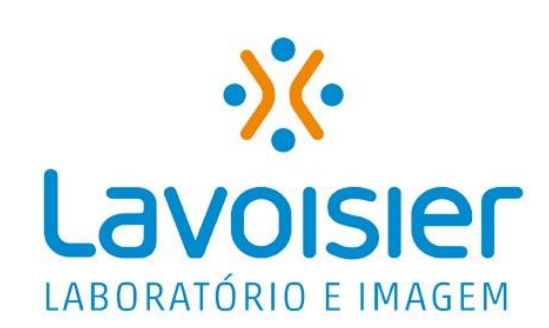

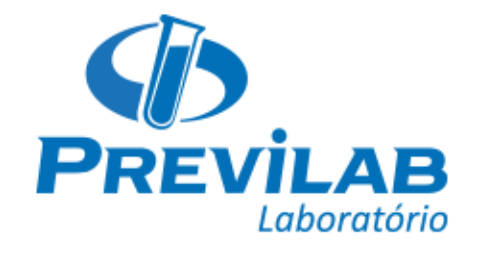

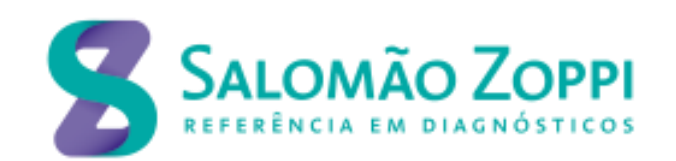

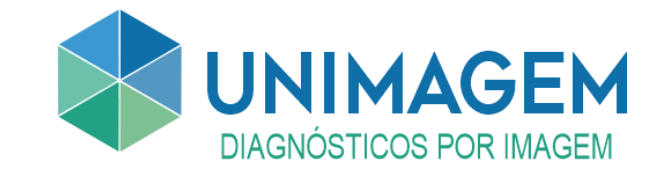

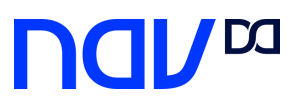

### Health Wallet

### Disponível da versão Web

| •••   | Livija Saúde    | × +    |                         |
|-------|-----------------|--------|-------------------------|
| ← → C | www.liviasaude. | com.br |                         |
|       | 150             |        |                         |
| na    | 100             |        |                         |
|       |                 |        |                         |
|       |                 |        | CB Cris Borges          |
| -     |                 |        |                         |
|       |                 |        | Novos exames enco       |
|       |                 |        | Encontrei outros result |
|       |                 |        |                         |
|       |                 |        |                         |
|       |                 |        |                         |
|       |                 |        |                         |
| -     |                 |        |                         |
|       |                 |        |                         |
|       |                 |        |                         |
|       |                 |        |                         |
|       |                 |        |                         |
|       |                 |        |                         |
|       |                 |        |                         |
|       |                 |        |                         |
|       |                 |        |                         |
|       |                 |        |                         |
|       |                 |        |                         |
|       |                 |        |                         |
|       |                 |        |                         |

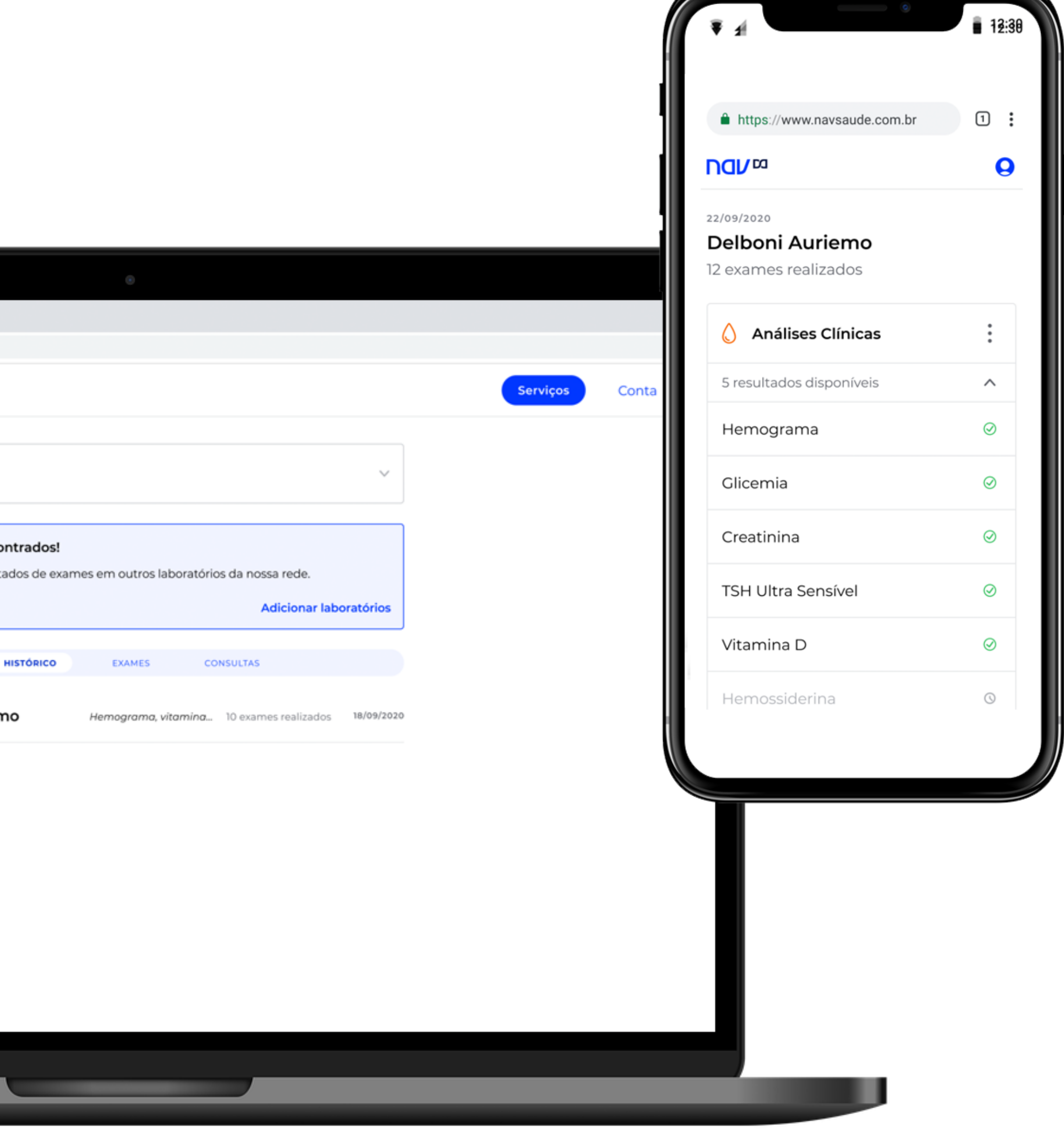

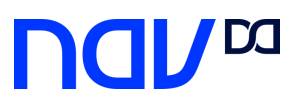

# de exames

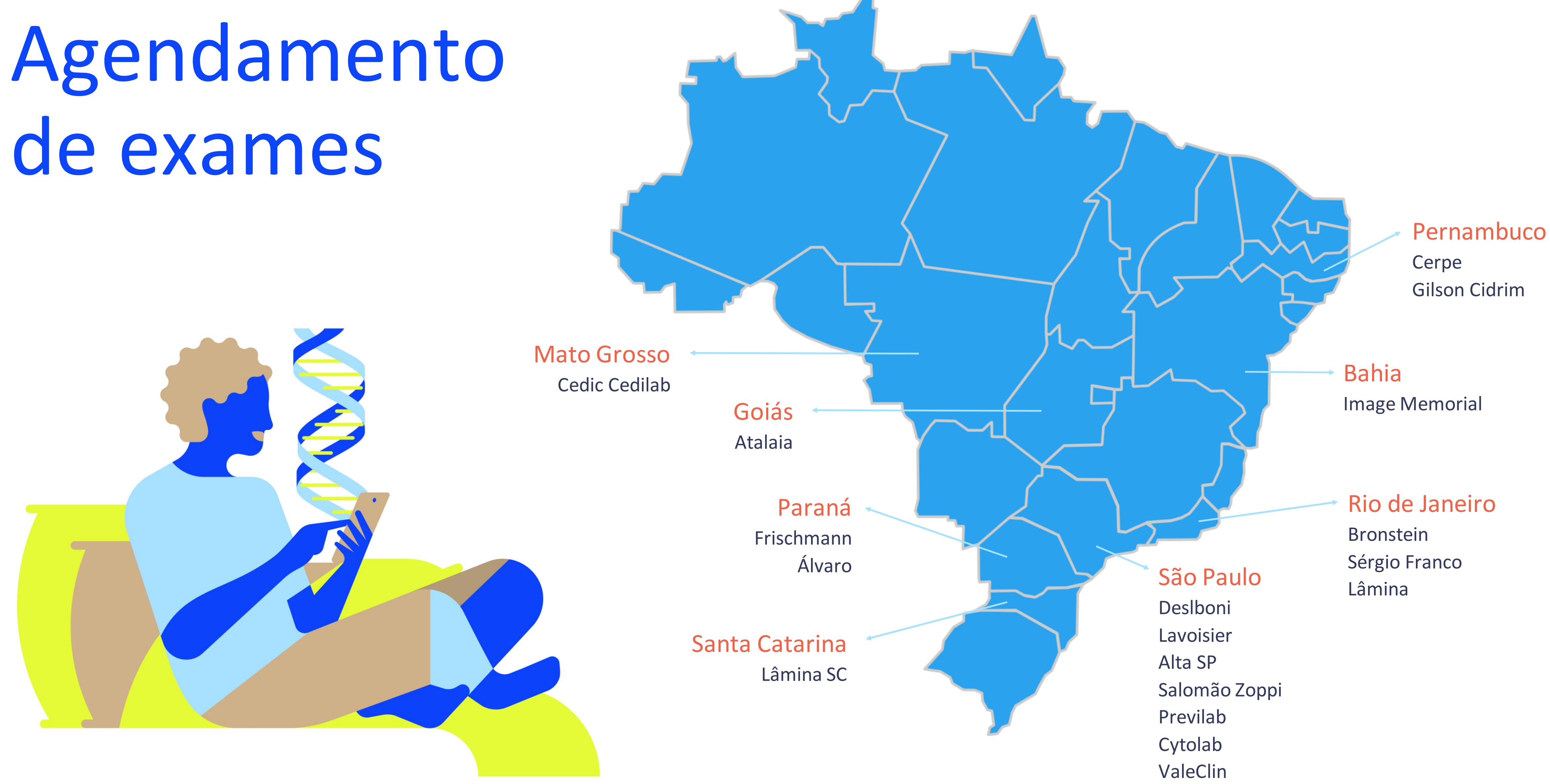

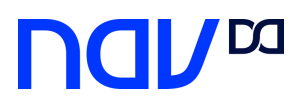

### Agendamento de exames

Agende de maneira pratica seus exames

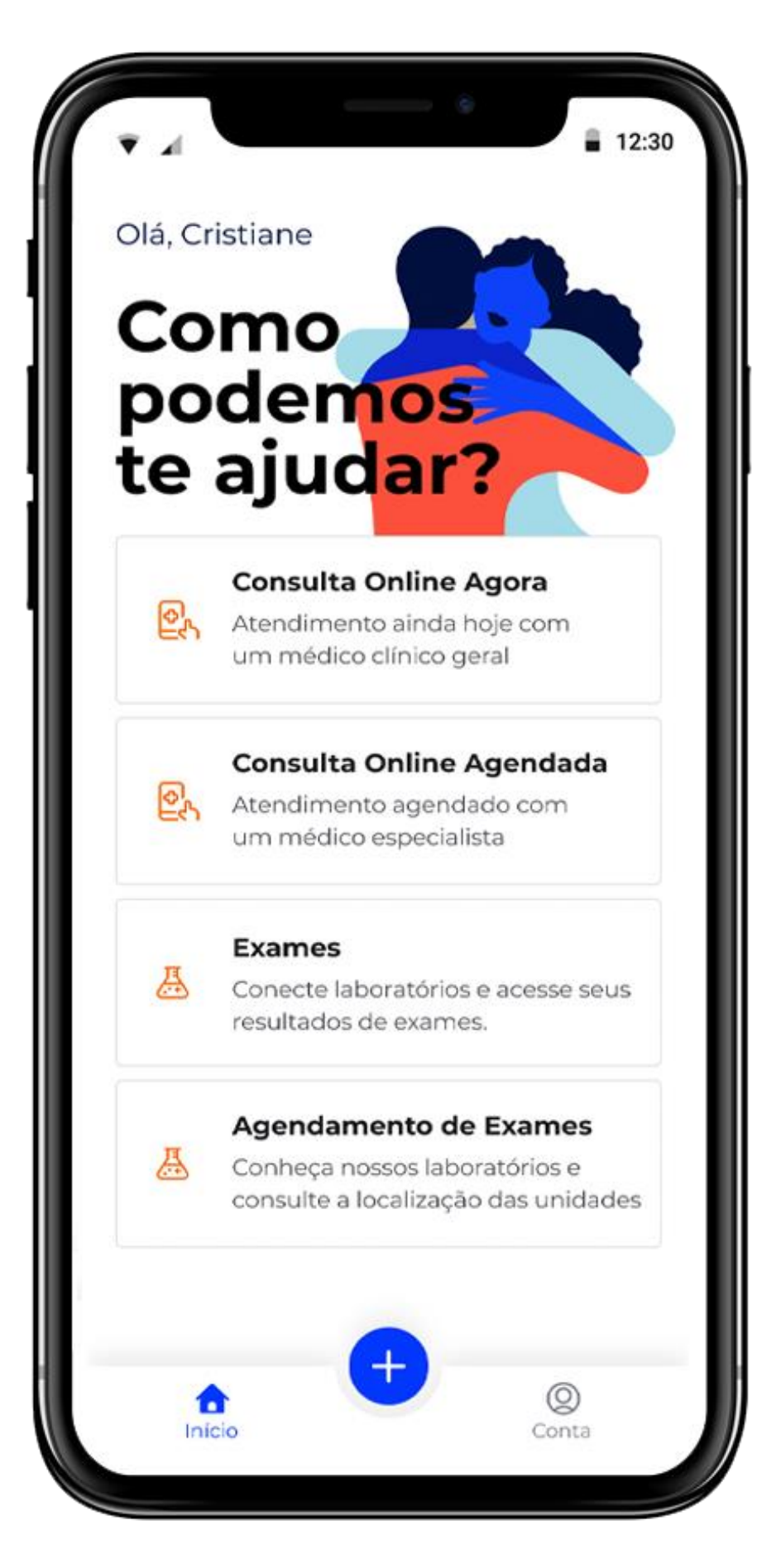

Selecione agendamento de exames na tela principal.

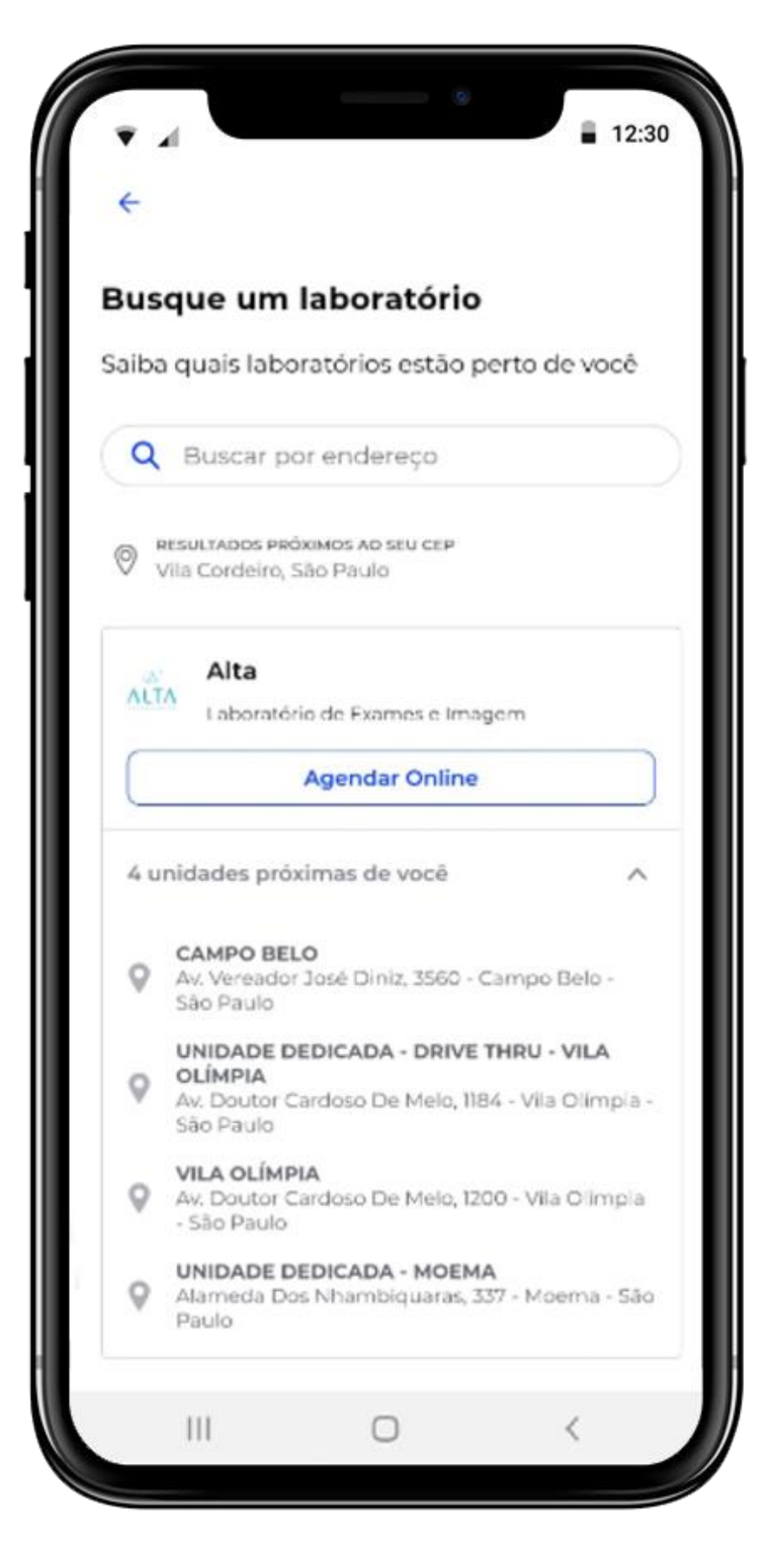

Serão listados os laboratórios mais próximos a você. Selecione agenda e conclua o agendamento.

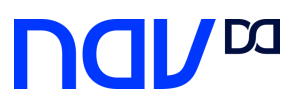

## Obrigado.

Ainda tem dúvidas? Acesse: https://ajuda.nav.com.br/hc/pt-br

Ou entre em contato com o time de atendimento para receber a ajuda que precisa.

São Paulo: 11 3298 6114

Rio de Janeiro: 21 2672 7146

Atendimento 24 horas.

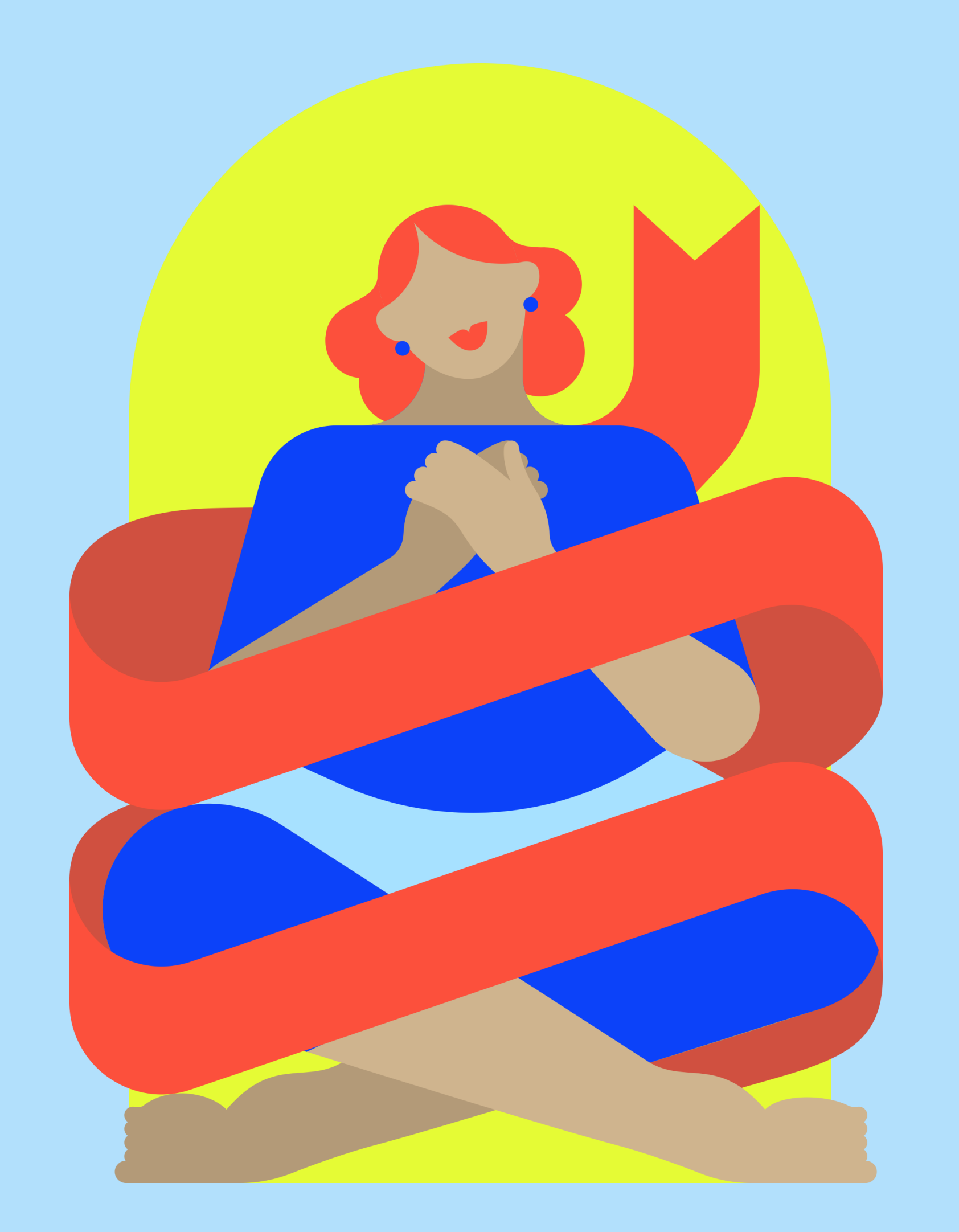